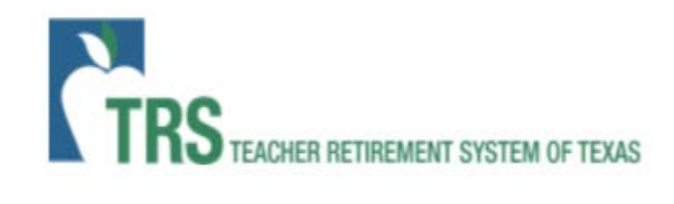

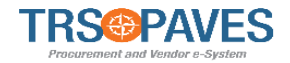

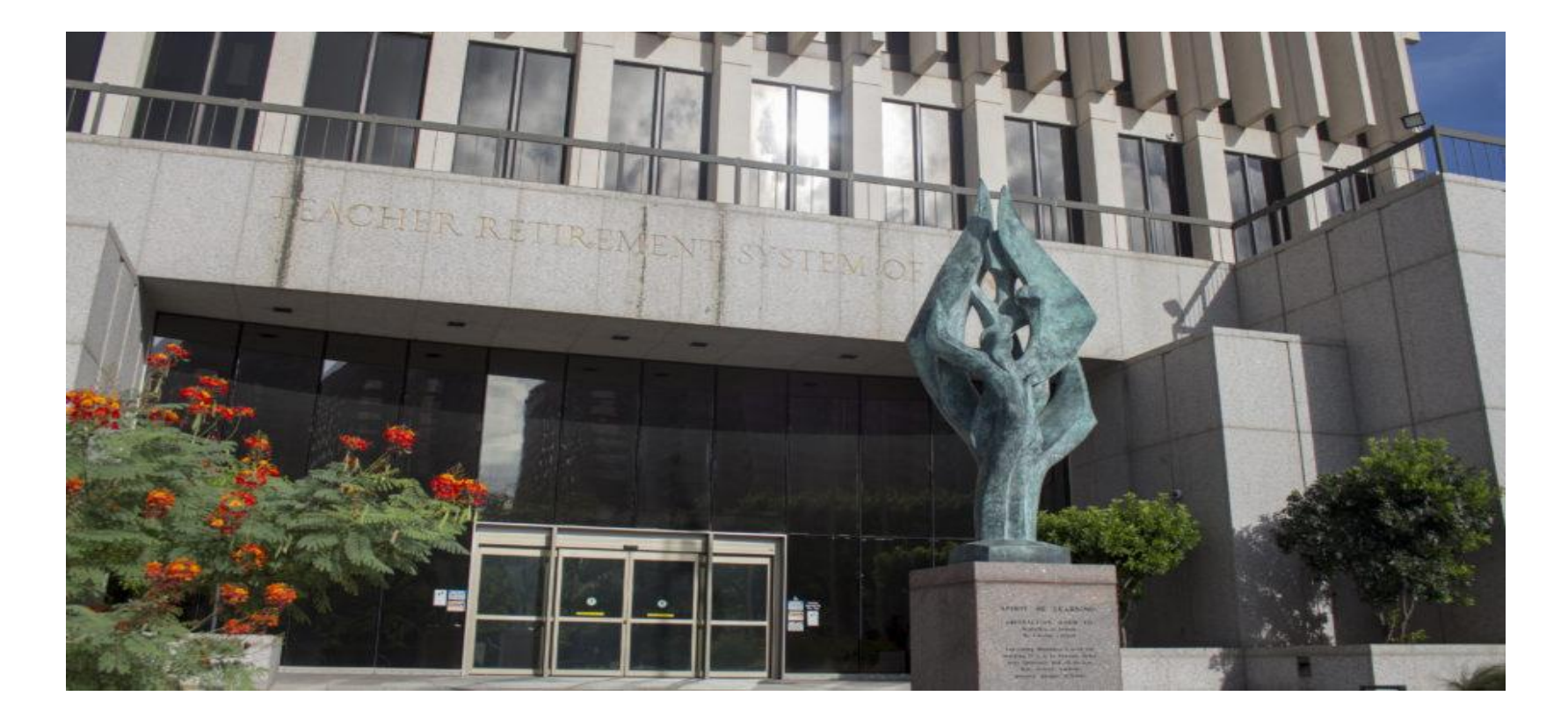

#### **Supplier Management for Existing Suppliers**

# Agenda

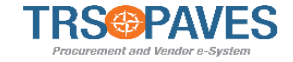

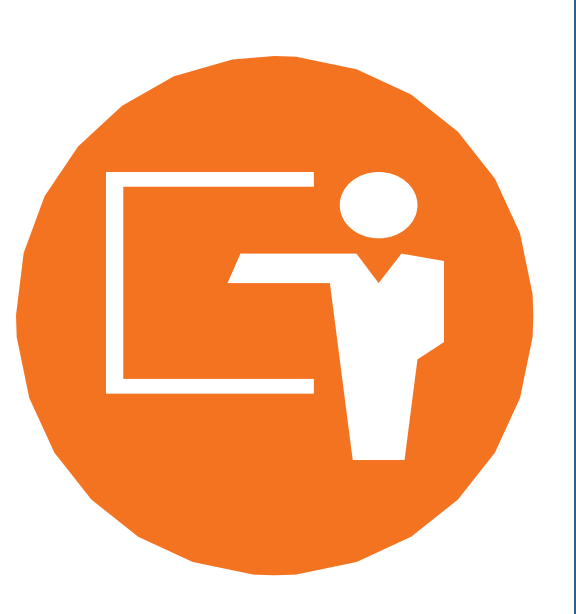

Welcome to the **Supplier Management** training course. Here is a list of topics that will be covered in this course:

- Course Introduction
- Lesson 1: Basic Navigation
- Lesson 2: Supplier Change Requests
- Lesson 3: Responding to Solicitations
- Lesson 4: Create an Invoice
- Course Summary

# Learning Objectives

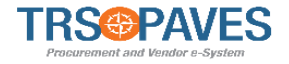

#### After completing this course, you will be able to:

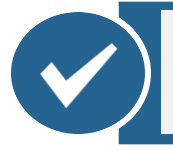

Understand the Navigation within PAVES

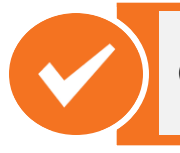

Create and submit Supplier Change Requests

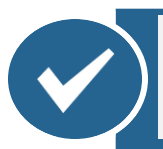

Respond to Solicitations in PAVES

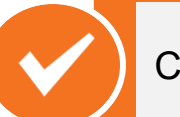

Create an Invoice in PAVES

Supplier Management for Existing Suppliers
COURSE INTRODUCTION

### What's New

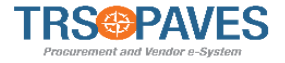

PAVES Supplier Portal will house all Supplier activities.

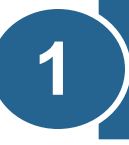

You will be able to view all solicitations, contracts, and purchase orders.

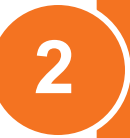

You will be able to create proposals and bids for solicitations, acknowledge purchase orders, manage the PAVES profile, add Supplier contacts, and create invoices

Lesson 1 BASIC NAVIGATION

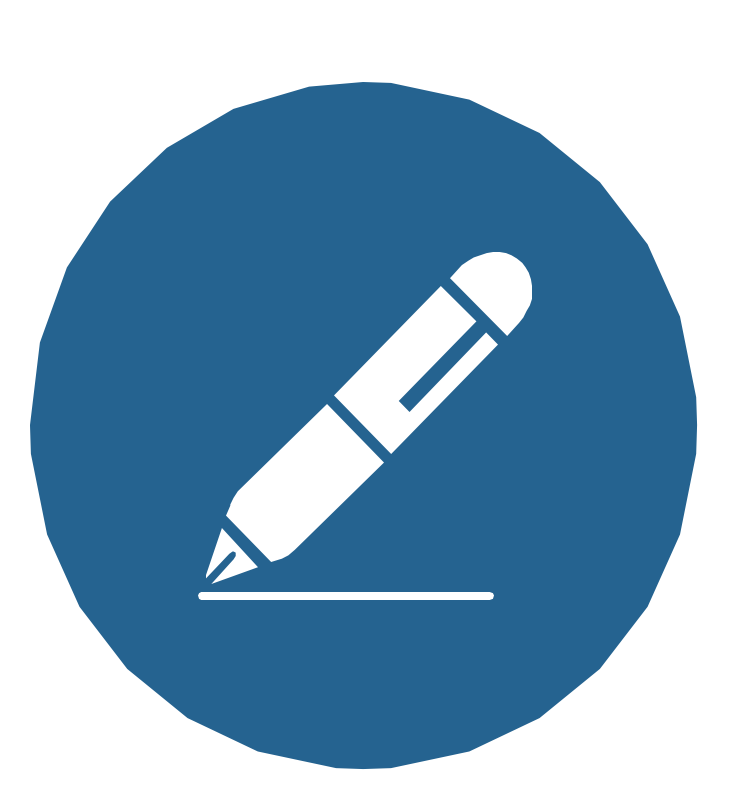

As an existing Supplier, you will receive an email from trspaves@ivalua.com with a link to PAVES to login to the Supplier Portal and reset your password. Some Suppliers will also have to update their name information in the Profile section.

#### **Navigation Overview**

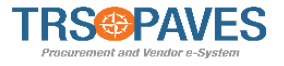

Basic Navigation will cover the following topics/functions.

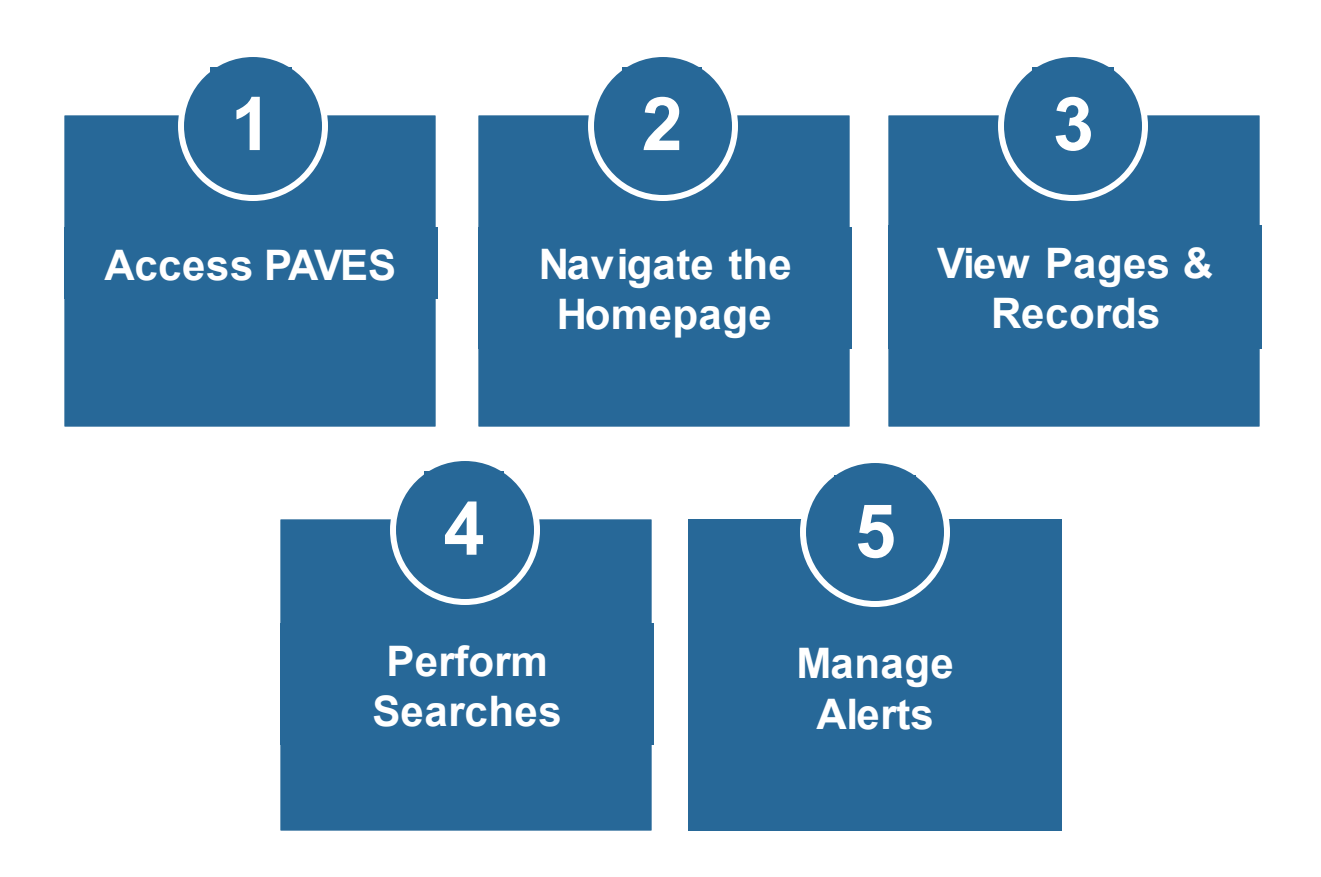

# Accessing PAVES

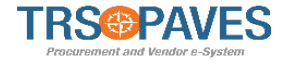

| TRS PAVES<br>Procurement and Windor o -System                                                                                                    | ¢ (?)                                                                                                    |
|----------------------------------------------------------------------------------------------------|----------------------------------------------------------------------------------------------------|
| < 🔊 Login                                                                                                    |                                                                                                    |
| <ul> <li>Improve to PAVES, the pathway to doing business with TRS1 As a registered supplier, you have access to an integrated portal that can save you time and money as well as increase visibility into your TRS purchase orders and contracts. Features include:</li> <li>Real-time access to purchase orders and contracts</li> <li>Electronic invoice submission</li> <li>Invoice status tracking</li> <li>Online submission of bids and proposals</li> <li>Managing your contacts and users</li> <li>Deliverable notifications and reminders</li> </ul> | IDENTIFICATION   Login*   Password*   Password*   Image: Dest of the pass of the pass of th |

- Click on **Lost your password** to reset your password.
- Enter your email address and new password in the Login field.
- If necessary, update the first and last name for the Supplier profile.

#### **Navigation Overview**

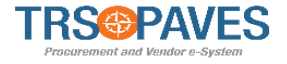

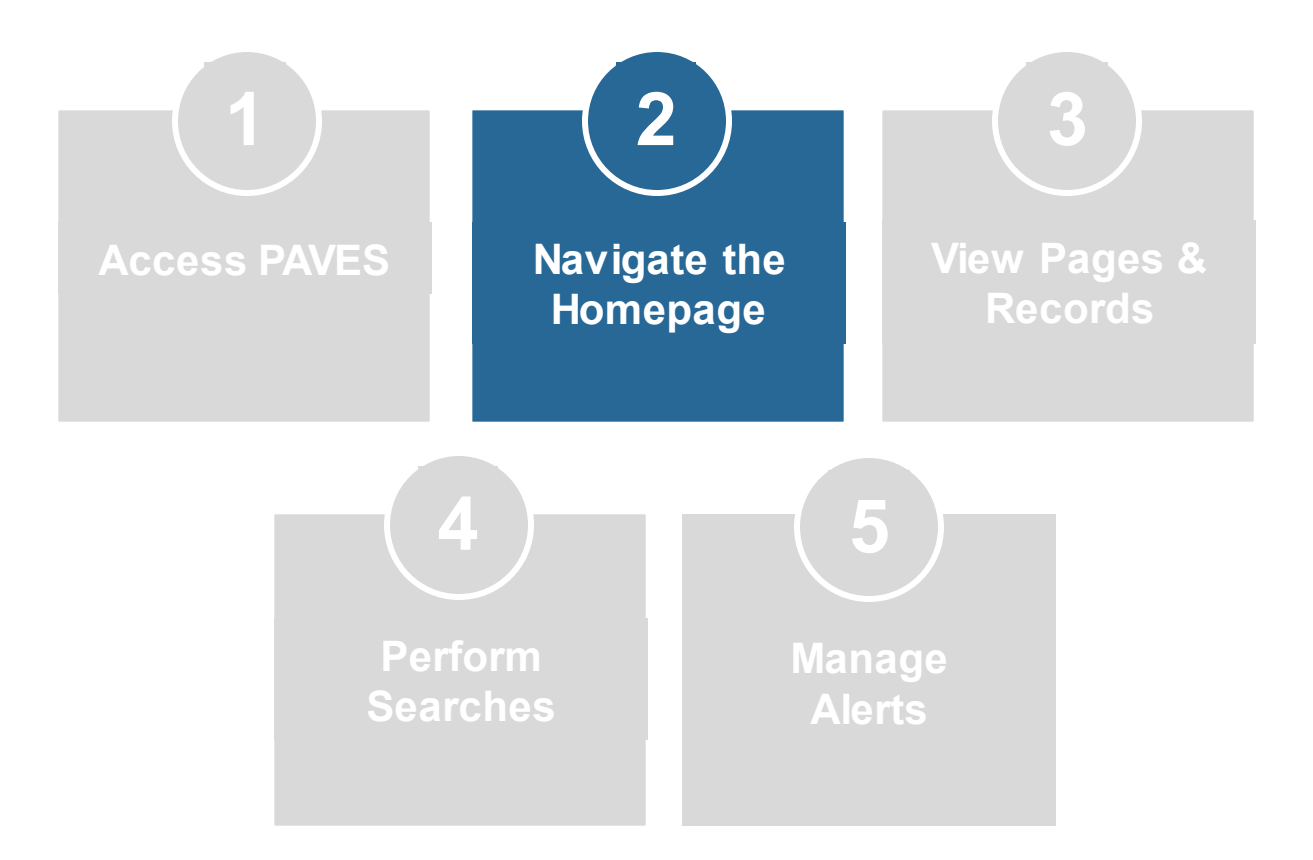

# Homepage Interface

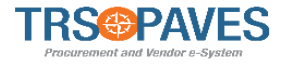

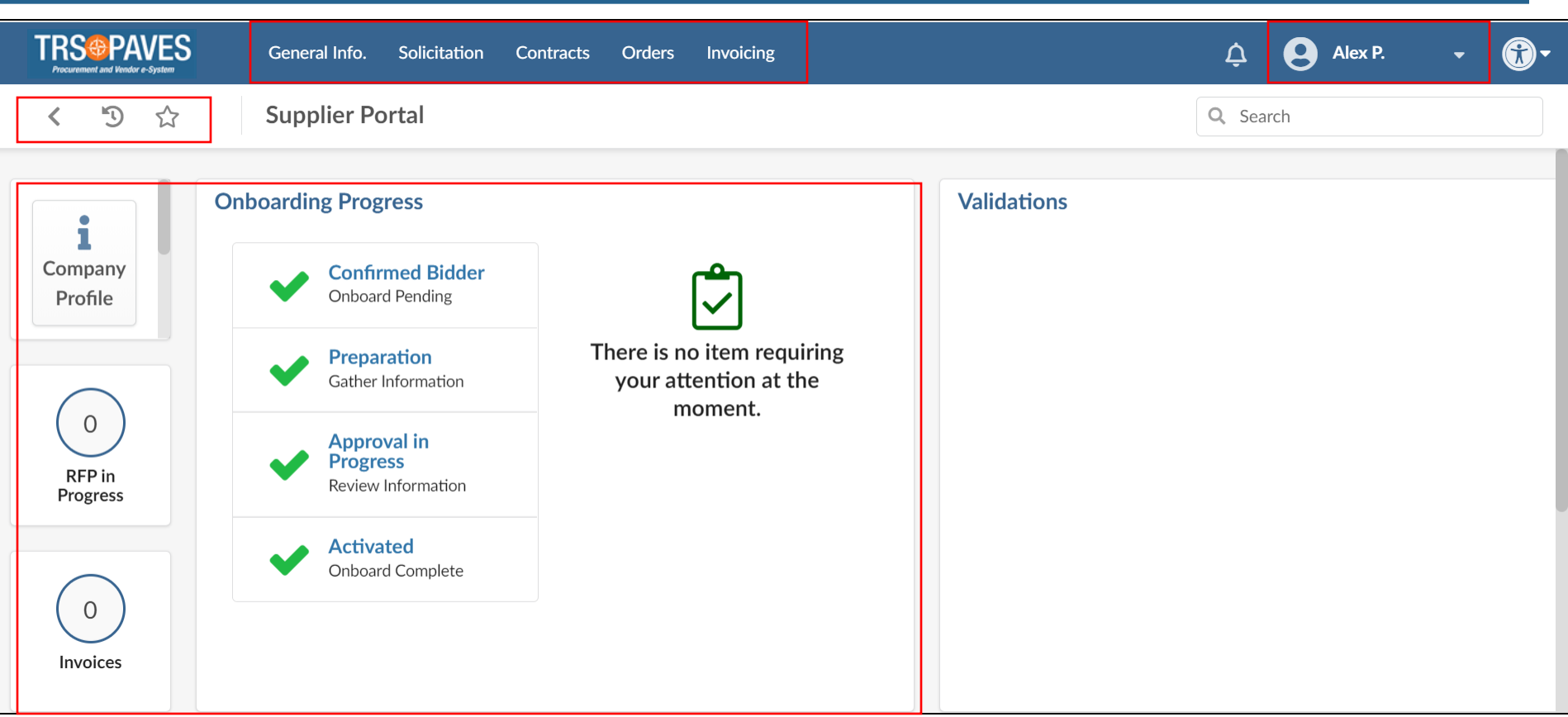

The homepage contains the following sections:

- 1. Menu Options
- 2. Dashboard
- 3. User Options
- 4. Navigation Icons

# Menu Options

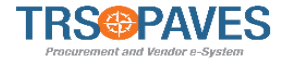

| TRS PAVES               | General Info. Solicitation Co                 | ontracts Orders Invoicing                           | 🗘 😫 Abc T. 👻 🛞 🕶 |
|-------------------------|-----------------------------------------------|-----------------------------------------------------|------------------|
| < "D 🕁                  | Company Profile                               |                                                     | Q Search         |
|                         | Sub-Tier Network                              |                                                     |                  |
| i                       | nboarding Progress                            |                                                     | Validations      |
| Company<br>Profile      | Confirmed Bidder<br>Onboard Pending           | Ś                                                   |                  |
|                         | Preparation     Gather Information            | There is no item requiring<br>your attention at the |                  |
| 0<br>RFP in<br>Progress | Approval in<br>Progress<br>Review Information | moment.                                             |                  |
| 0<br>Invoices           | Activated<br>Onboard Complete                 |                                                     |                  |

The menu bar displays the different tabs within PAVES. Clicking on the options will display a drop-down menu associated with the selected tab.

# Homepage Dashboard

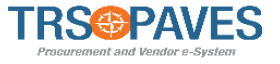

| TRS PAVES          | General Info. Solicitation Contracts Orders Invoicing                              | 🛕 🧕 John S. 👻 (TRS Test Supplier A) 🗸                                                                              |
|--------------------|------------------------------------------------------------------------------------|----------------------------------------------------------------------------------------------------|
| < ᠑ ☆              | Supplier Portal                                                                    | Q. Search                                                                                                    |
|                    | Onboarding Progress                                                                | Validations 1 Results                                                                                              |
| Company<br>Profile | Confirmed Bidder<br>Onboard Pending The following items require your<br>attention: | Process                                                                                                    |
|                    | Preparation     Gather Information                                                 | Contract (For TRS) DK Test<br>Contract<br>4/8/2021 - Vendor final approval and Signature<br>TRS Test<br>Supplier A |
| RFP in<br>Progress | Approval in<br>Progress<br>Review Information                                      |                                                                                                    |
|                    | Activated<br>Onboard Complete                                                      |                                                                                                    |
| Invoices           |                                                                                    |                                                                                                    |
| $\bigcirc$         |                                                                                    |                                                                                                    |
| Active Orders      |                                                                                    |                                                                                                    |
|                    | Announcement                                                                       |                                                                                                    |

Dashboard displays tasks which are awaiting your review and approval. Clicking the hyperlinks will reroute you to the associated screen to complete your task.

# **User Options**

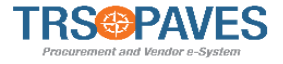

|                    | General Info. Solicitation Con                | tracts Orders Invoicing                                        | ¢           | Supplier T. 👻             | <b>®-</b> |
|--------------------|-----------------------------------------------|----------------------------------------------------------------|-------------|---------------------------|-----------|
| < "D ☆             | Supplier Portal                               |                                                                | Q, Se       | A My Profile              |           |
|                    |                                               |                                                                |             | ž≡ My to-do list          |           |
|                    | Onhoarding Progress                           |                                                                | Validations | Image: My Scheduled Tasks |           |
| i                  | Chibbarding 110gress                          |                                                                | Valuations  | 🖙 Logout                  |           |
| Company<br>Profile | Confirmed Bidder<br>Onboard Pending           |                                                                |             |                           |           |
|                    | Preparation     Gather Information            | There is no item requiring<br>your attention at the<br>moment. |             |                           |           |
| RFP in<br>Progress | Approval in<br>Progress<br>Review Information |                                                                |             |                           |           |

Click on your **User Name** to display the following options:

- **My Profile**: Displays your account profile and enables you to update your personal information default settings and preferences.
- **My to-do list**: Contains anything assigned to you for action, such as acknowledging orders. In addition, you will receive an email whenever you have been invited to participate in a solicitation.
- My Scheduled Tasks: Displays open scheduled tasks assigned to you.

# **Navigation Icons**

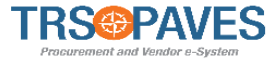

| TRS@PAVES          | General Info. Solicitation Cor                | ntracts Orders Invoicing                                       | ¢          | Supplier T      |
|--------------------|-----------------------------------------------|----------------------------------------------------------------|------------|-----------------|
| < 5 ☆              | Supplier Portal                               |                                                                | Q. Sea     | A My Profile    |
|                    |                                               |                                                                |            | 誓 My to-do list |
|                    | O My Scheduled Tasks                          |                                                                |            |                 |
| i                  | Onboarding Progress                           |                                                                | Valuations | 🖙 Logout        |
| Company<br>Profile | Confirmed Bidder<br>Onboard Pending           | Ś                                                              |            |                 |
|                    | Gather Information                            | There is no item requiring<br>your attention at the<br>moment. |            |                 |
| RFP in<br>Progress | Approval in<br>Progress<br>Review Information | >                                                              |            |                 |

To the left of the page name are several navigational icons which can help you quickly access recently or frequently visited pages.

| < | Back Arrow: Returns you to the previous page.                                                                                     |
|---|----------------------------------------------------------------------------------------------------|
| Ð | History: Allows you to return to previously viewed pages.                                                                         |
| ☆ | Favorites: Enables you to create "shortcut" links to frequently visited items. These links are accessible from any page in PAVES. |

# Homepage Interface

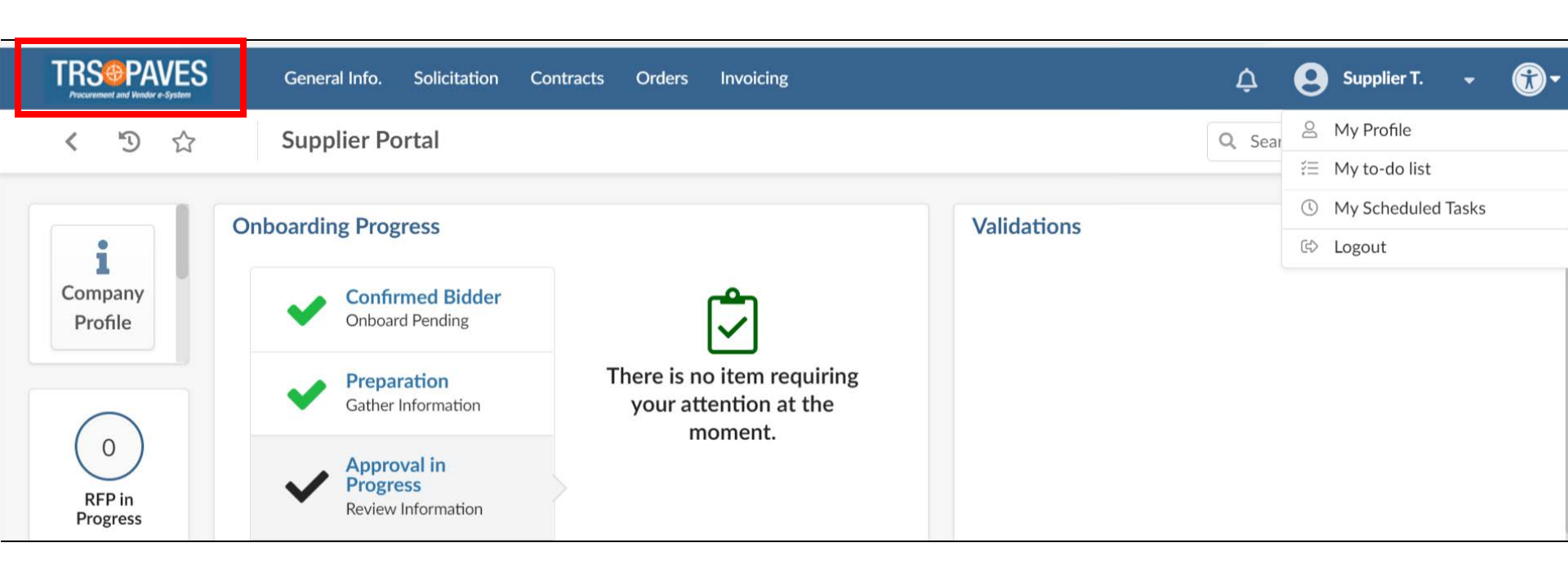

The PAVES logo works like most Webpages. No matter which screen you are on, you will see the logo in the upper left-hand corner. Click on this logo to return to the homepage.

#### **Navigation Overview**

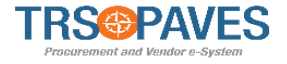

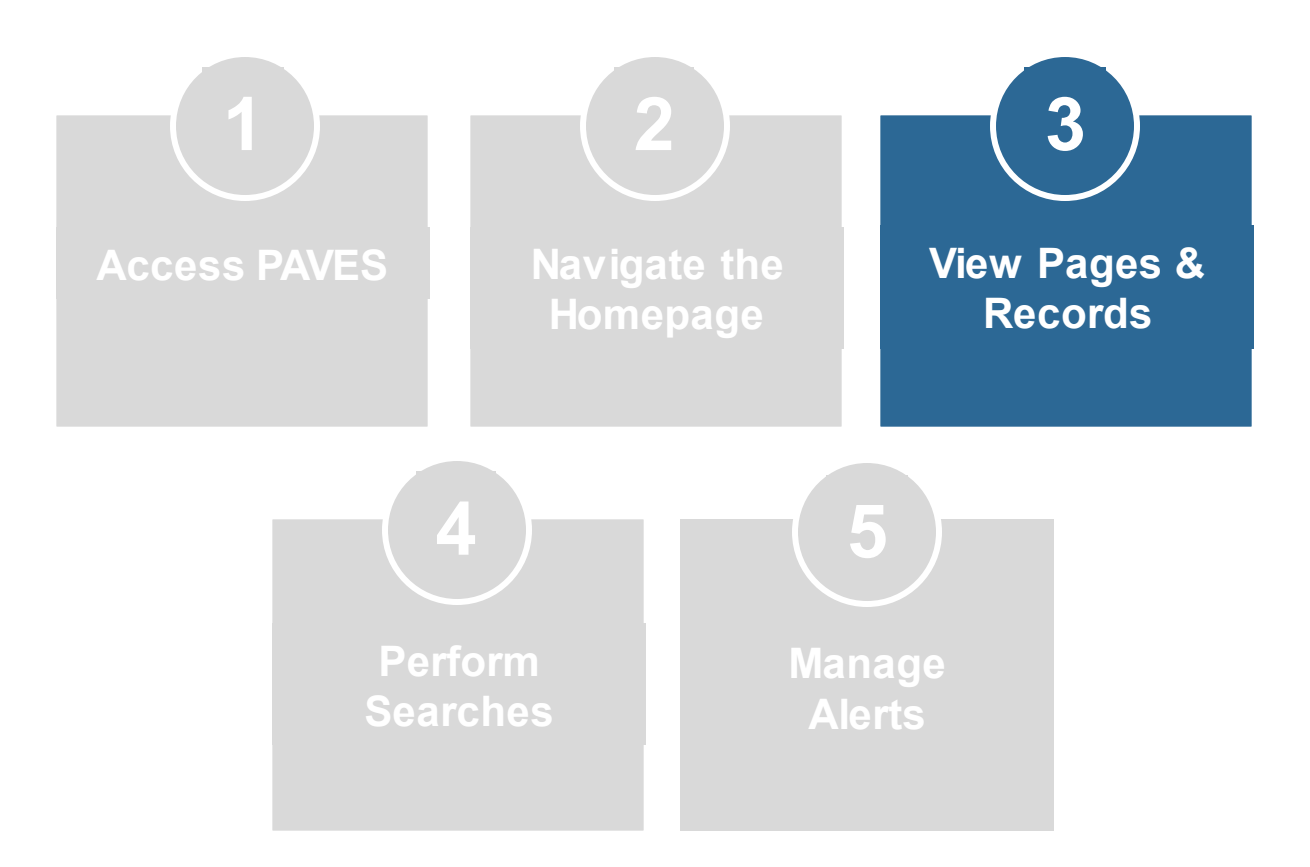

# Page Elements

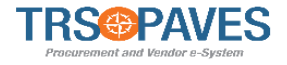

|              | TRS PAVES         | General Info. Solicitation | Contracts | Orders Invoicing    | ¢                 | John S.        | -     | (TRS Test Supplier A) 👻 | <b>*</b> |
|--------------|-------------------|----------------------------|-----------|---------------------|-------------------|----------------|-------|-------------------------|----------|
|              | く り ☆             | Contract : DK Test Cont    | tract 4/8 | /2021               |                   | Q Se           | earch |                         | ₽        |
| i            | «<br>General info |                            |           | ■ Save Save & Close | Return            | Approve        |       |                         |          |
| *            | Hierarchy         | Contract Header            |           |                     | Contract Term     |                |       |                         |          |
| E            | Documents         | Contract                   | С         | Code                | Effective Date    | Signature Date |       |                         |          |
| ***          | Team              | DK Test Contract 4/8/2021  |           | CTR000021           | 4/8/2021          |                |       |                         |          |
| ٠ <b>ک</b> ر | Sub-Contractors   | Туре                       | V         | /alidity            | Original End Date |                |       |                         |          |
| ▤            | Deliverables      | Master Agreement           |           | Active              | 4/7/2022          |                |       |                         |          |
|              | Benverables       | Reference                  | Si        | itatus              |                   |                |       |                         |          |
|              |                   |                            |           | Vendor Signature    |                   |                |       |                         |          |
|              |                   | Contracting Entity         | S         | Supplier            |                   |                |       |                         |          |
|              |                   | TRS                        |           | TRS Test Supplier A |                   |                |       |                         |          |

- Functional tabs are on the left-hand side of the screen and vary depending on the record. You can access all of the tabs or sections of the record by clicking on these options. To see the full name of the tab, click the arrow (>>) above the tab list to expand the view.
- Action buttons appear at the top of the screen and also vary by record. Examples of action buttons include, **Save**, **Approve**, **Reject**, **Other Actions**<sup>18</sup>etc.

# Page Elements

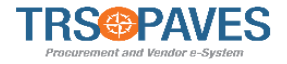

|     |                 | General Info. Solicitation | Contracts Orders In | voicing      | ¢                 | 🥹 John S. 🗣    | (TRS Test Supplier A) 👻 | <b>*</b> |
|-----|-----------------|----------------------------|---------------------|--------------|-------------------|----------------|-------------------------|----------|
|     | < "D 🕁          | Contract : DK Test Con     | tract 4/8/2021      |              |                   | Q Search       |                         | ₽        |
| i   | « General info  |                            | 🖬 Save              | Save & Close | Return            | Approve        |                         |          |
| *   | Hierarchy       | Contract Header            |                     |              | Contract Term     |                |                         |          |
|     | Documents       | Contract                   | Code                |              | Effective Date    | Signature Date |                         |          |
| *2: | Team            | DK Test Contract 4/8/2021  | CTR000021           |              | 4/8/2021          |                |                         |          |
| •&  | Sub-Contractors | Туре                       | Validity            |              | Original End Date |                |                         |          |
| ▤   | Deliverables    | Master Agreement           | Active              |              | 4/7/2022          |                |                         |          |
|     |                 | Reference                  | Status              |              |                   |                |                         |          |
|     |                 |                            | Vendor Signa        | ture         |                   |                |                         |          |
|     |                 | Contracting Entity         | Supplier            |              |                   |                |                         |          |
|     |                 | TRS                        | TRS Test Sup        | olier A      |                   |                |                         |          |

• The **Page Name** is displayed on the top left corner of each screen. This will be visible no matter where you are in the system.

# Page Elements

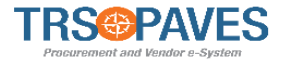

| RSOPAVES<br>Procurement and Vendor e-System | eral Info. Solicitation | Contracts | Orders | Invoicing       |          | ¢           | 9      | John S. | •     | (TRS Test Supplier A) 👻 | <b>R</b> |
|---------------------------------------------|-------------------------|-----------|--------|-----------------|----------|-------------|--------|---------|-------|-------------------------|----------|
| < り☆ Invo                                   | bice                    |           |        |                 |          |             |        | Q Se    | earch |                         | ₽        |
|                                             | l                       | Save      | Save & | Close           | Validate | Cancel Invo | oice   |         |       |                         |          |
| Invoice header                              |                         |           | Paym   | ent Inform      | ation    | Orders/Con  | tracts |         |       |                         |          |
| Supplier Invoice Number*                    | Currency                |           | Payme  | nt Terms        |          | Order       |        |         |       |                         |          |
|                                             | USD                     | Θ-        | 30 c   | lays invoice da | ate 🛚 🗸  |             |        |         |       |                         | • ]      |
| Invoice Date*                               | Contact                 |           | Due D  | ate             |          | Contract    |        |         |       |                         |          |
| 5/25/2021                                   |                         | -         |        |                 |          |             |        |         |       |                         | • ]      |
| Supplier                                    | Supplier Remit-To Add   | dress*    |        |                 |          |             |        |         |       |                         |          |
| TRS Test Supplier A                         |                         | -         |        |                 |          |             |        |         |       |                         |          |
| Department                                  | Requisitioner           |           |        |                 |          |             |        |         |       |                         |          |
| -                                           | •                       | •         |        |                 |          |             |        |         |       |                         |          |

• **Required fields** are indicated with an asterisk (\*) next to the field name. These fields must be filled in prior to saving a record. A warning message will appear for any required field that is not filled in.

# Viewing Records

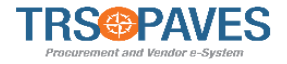

|             | Code 🌲    | Supplier Invoice # 👙 | Supplier 🌲           | Currency | Ordered | Received (i) | Invoiced (i) 🌲 | Invoice<br>Date | Due Date 🜲 | Payment<br>Date | Status | ¢ |
|-------------|-----------|----------------------|----------------------|----------|---------|--------------|----------------|-----------------|------------|-----------------|--------|---|
|             | INV000106 | Test NO PO           | TRS Test<br>Supplier | USD      | 0.00    | 0.00         | 0.00           | 5/24/2021       | 6/30/2021  |                 | Draft  |   |
| <b>Gall</b> | INV000105 | Test NO PO           | TRS Test<br>Supplier | USD      | 0.00    | 0.00         | 0.00           | 5/24/2021       | 6/30/2021  |                 | Draft  |   |
| <b>Sala</b> | INV000104 | Test NO PO           | TRS Test<br>Supplier | USD      | 0.00    | 0.00         | 0.00           | 5/24/2021       | 6/30/2021  |                 | Draft  |   |
| <b>AN</b>   | INV000103 | TESTAJL 05/21/21     | TRS Test<br>Supplier | USD      | 0.00    | 0.00         | 250.00         | 5/21/2021       | 6/19/2021  |                 | Draft  |   |
|             | INV000102 | INV B234             | TRS Test<br>Supplier | USD      | 0.00    | 0.00         | 1,240.00       | 5/21/2021       | 6/19/2021  |                 | Draft  |   |

Certain fields can be clicked to view the detailed record.

#### Note the following:

- Depending on the field, the record displayed will vary.
- You can click on the pencil icon to edit / view the record, if you have been assigned a role that allows you to do so by the Supplier Admin.

#### **Navigation Overview**

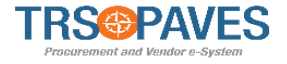

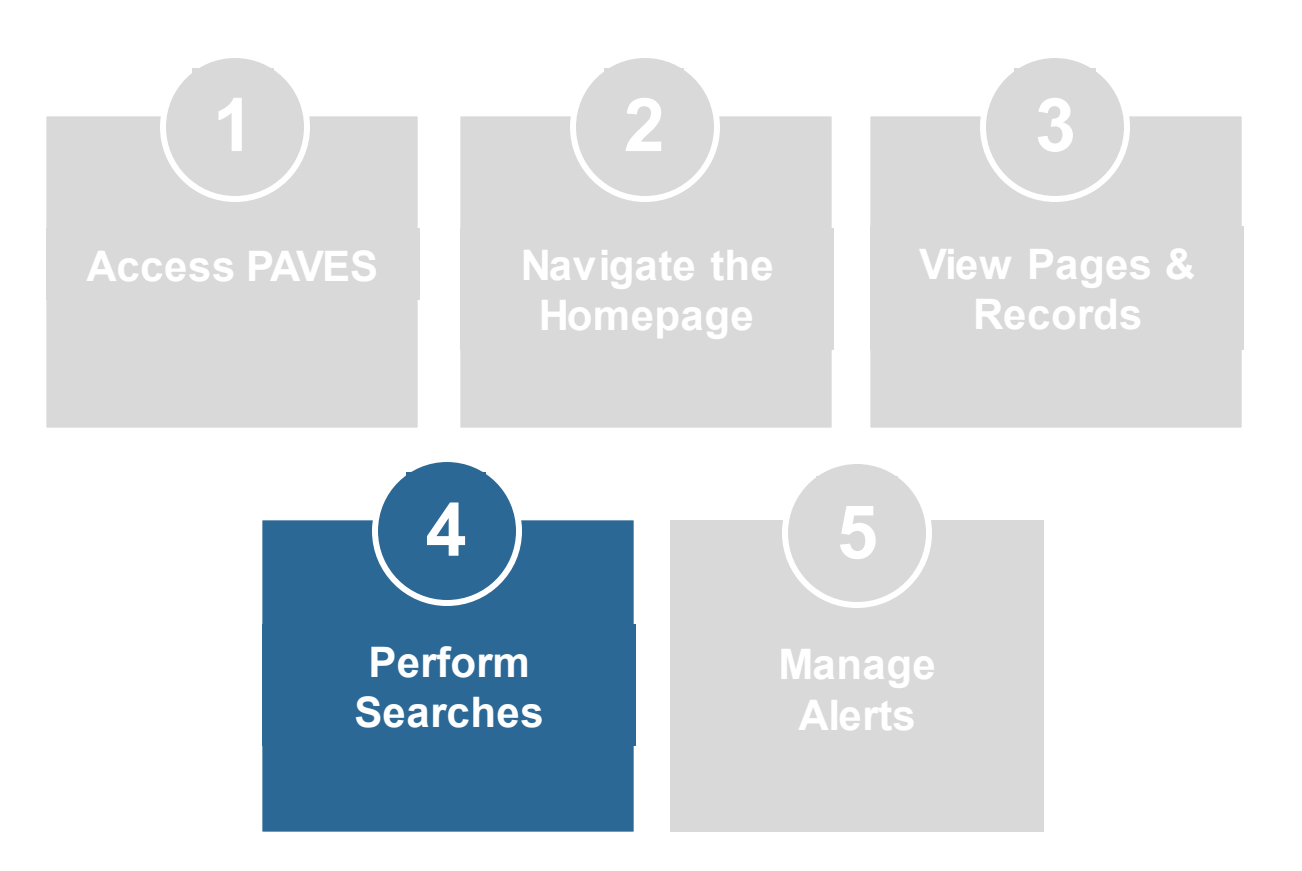

23

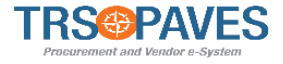

PAVES provides two options to search for information:

- 1. Universal Search This option searches across the entire solution and can be accessed on the top right corner of any page.
  - Results are organized by type (Supplier, contracts, page, etc.)
- Browse Search This option searches within a specific page, such as the Browse Items page, and the results are displayed in a table at the bottom of the page.
  - Keywords and filters can be applied to narrow search results.
  - Columns in the search results table can be reordered to display specific fields in the search results.

# **Search Function**

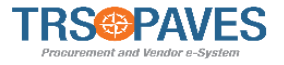

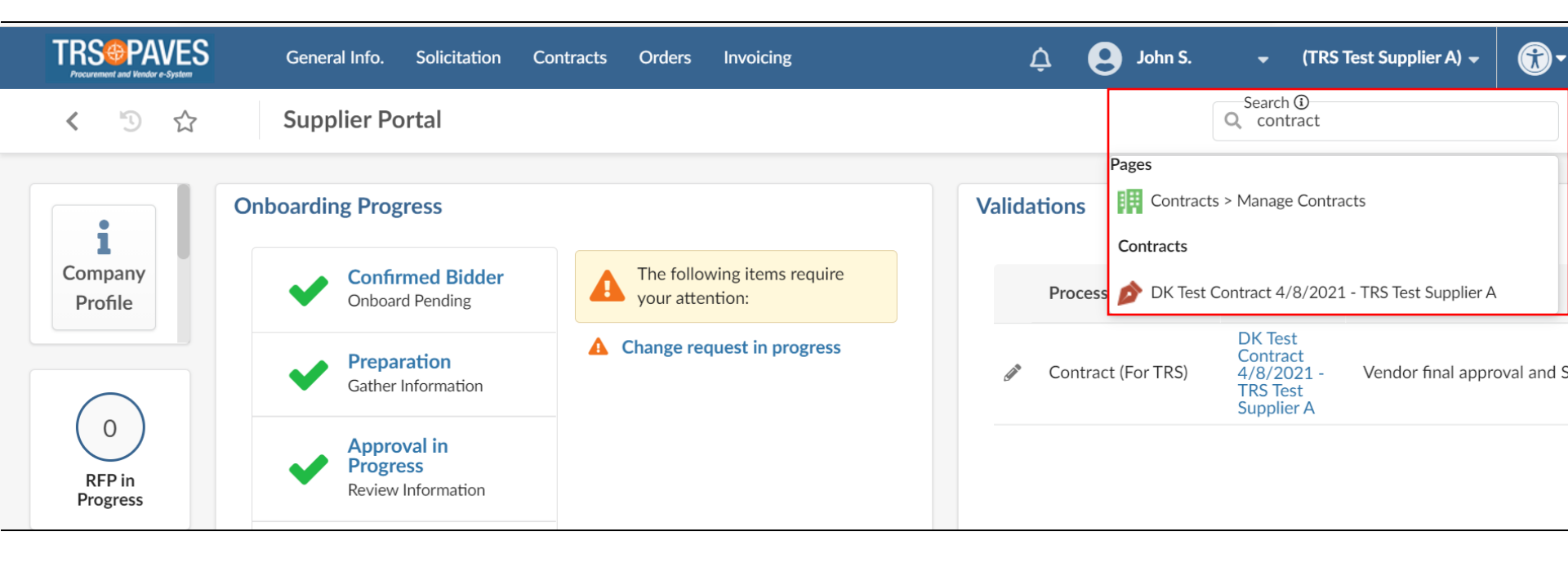

**Universal Search** option is available in the upper right-hand corner of each screen, and can be used to search for all records in the system.

Once you enter a search term, a drop-down will appear with the relevant records in the system that match the search term.

# **Search Function**

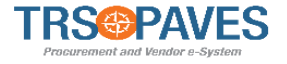

|            | AVES      | Gene | ral Info. | Solicitation     | Contracts | Orders | Invoicing        |   | Ĺ        | Ĵ (    | John S.  | -     | (TRS Test Supplier A) 👻 | <b>*</b> |
|------------|-----------|------|-----------|------------------|-----------|--------|------------------|---|----------|--------|----------|-------|-------------------------|----------|
| < "D       |           | Man  | nage Co   | ontracts         |           |        |                  |   |          |        |          | Q Sea | rch                     |          |
| Keywords   | 5         |      | Ĵ         | Туре             |           | Statu  | S                | • | Q Search | Rese   | :        |       |                         |          |
|            | Code      | \$   | Contra    | ct               |           | \$     | Туре             | ¢ | End Date | ¢      | Currency | ¢     | Status                  | \$       |
| Ø1         | CTR000021 |      | DK Tes    | t Contract 4/8/2 | 2021      |        | Master Agreement |   | 4/       | 7/2022 | USD      |       | Vendor Signature        |          |
| 1 Result(s | ;)        |      |           |                  |           |        |                  |   |          |        |          |       |                         | \$       |

**Browse Search** option searches within a specific page and the results are displayed in a table at the bottom of the page.

- Keywords and filters can be applied to narrow search results.
- Columns in the search results table can be reordered to display specific fields in the search results.

#### **Navigation Overview**

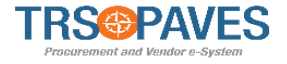

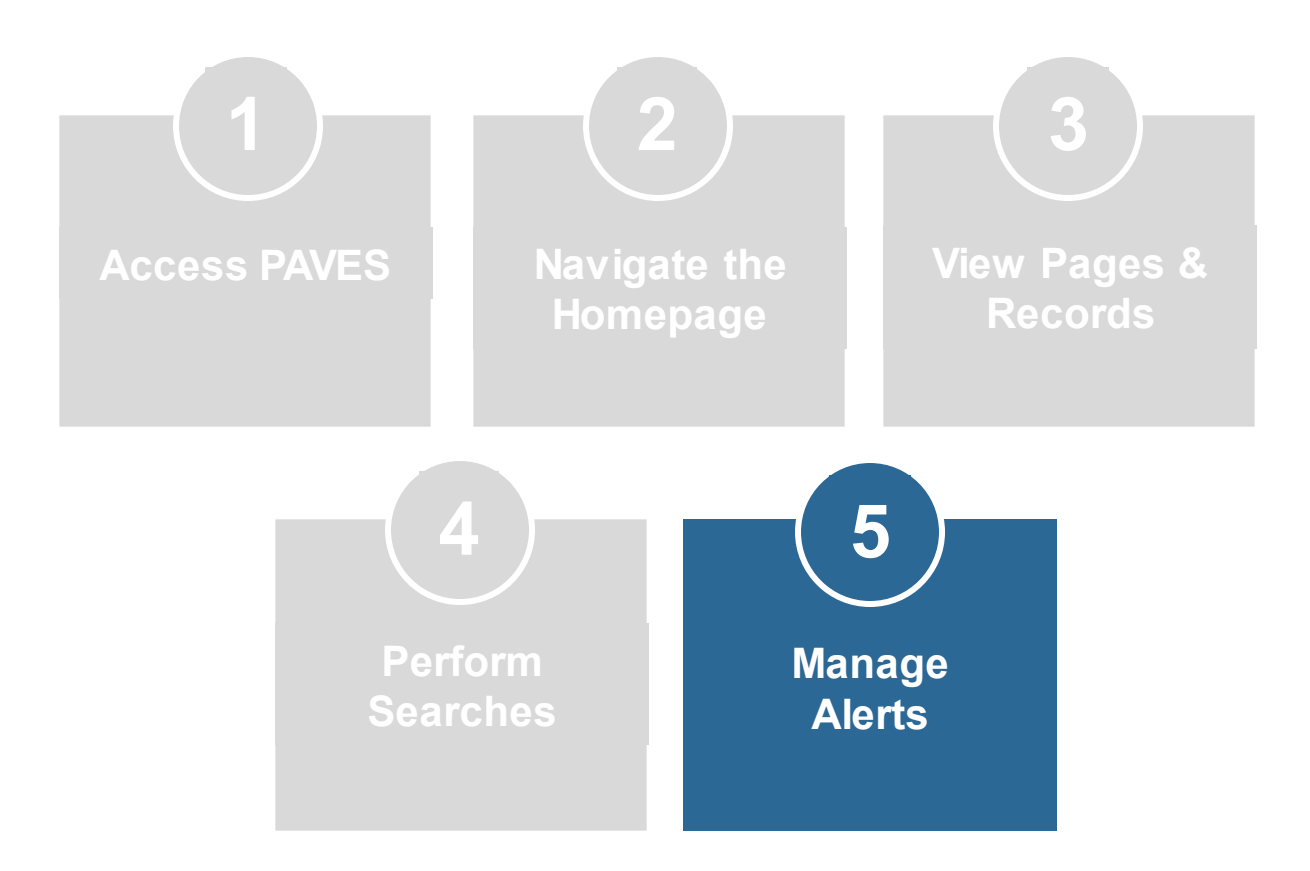

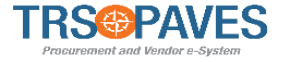

**Alerts/Messages** Alerts will notify you of missing information, expiring documents, or new data required for a particular task. There are two types of alerts:

• **Blocking Alerts:** Prevent you from completing a particular action until steps are taken to resolve the alert.

Supplier Invoice Number must have a value
 Supplier Remit-To Address must have a value
 Scanned invoice must have a value

• **Non-Blocking Alerts:** Serve as a warning and is usually a request for additional information or documentation.

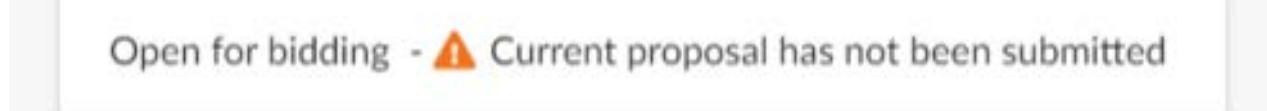

#### **Demo: Basic Navigation**

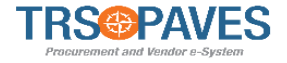

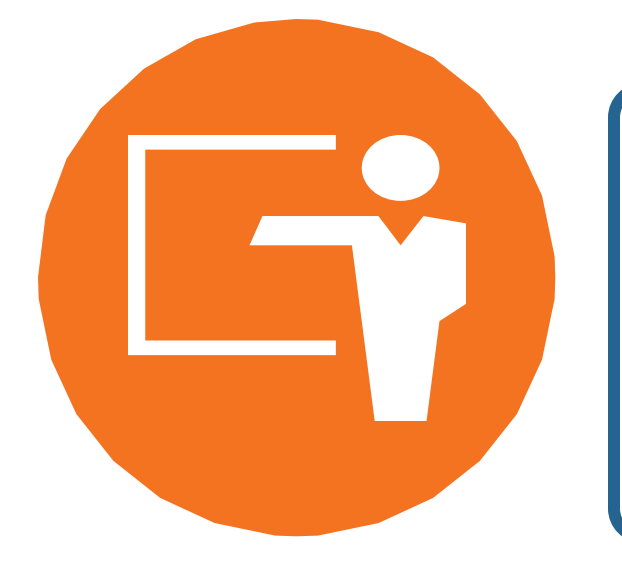

We will now demonstrate the Basic Navigation

#### Lesson 2 SUPPLIER CHANGE REQUESTS

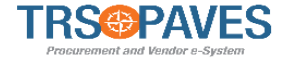

The Supplier Change Request process is initiated when there has been a change to the Supplier Record. These changes can be broken into one of the following:

- Adding a Remit-To address
- Changes to Company Information

In both cases, TRS will be notified of the change(s) made and will review/approve them.

#### **Access Profile**

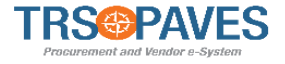

| TRS PAVES          | General Info. So icitation Co       | ontracts Orders Invoicing                   | 🗘 😫 Admin S.                               |                                                                          |
|--------------------|-------------------------------------|---------------------------------------------|--------------------------------------------|--------------------------------------------------------------------------|
| < "D 🕁             | Company Profile<br>Sub-Tier Network |                                             | Q Search                                   | ▶ Ⅲ                                                                      |
| i                  | Onboarding Progress                 |                                             | Validations                                |                                                                          |
| Company<br>Profile | Confirmed Bidder<br>Onboard Pending | The following items require your attention: | Process                                    | Object Action                                                            |
|                    | Preparation<br>Gather Information   | A Change request in progress                | Invoice (For TRS) - OLD                    | 1590.00 USD -<br>TRS Test Supplier<br>- INV 12345 -<br>05/20/2021        |
| 3                  | Approval in<br>Progress             |                                             | Contract (For TRS)                         | TEST_AK_5.27.21 Vendor App<br>- TRS Test close-out<br>Supplier close-out |
| RFP in<br>Progress | Review Information                  |                                             | Contract (For TRS)                         | test sa agr - TRS Vendor App<br>Test Supplier close-out                  |
| 74<br>Invoices     | Activated<br>Onboard Complete       |                                             | Contract Attachments<br>Workflow (For TRS) | DK Test contract<br>4-16 - test one dk<br>Information                    |

• Select General Info and Company Profile.

## **New Remit-To Address**

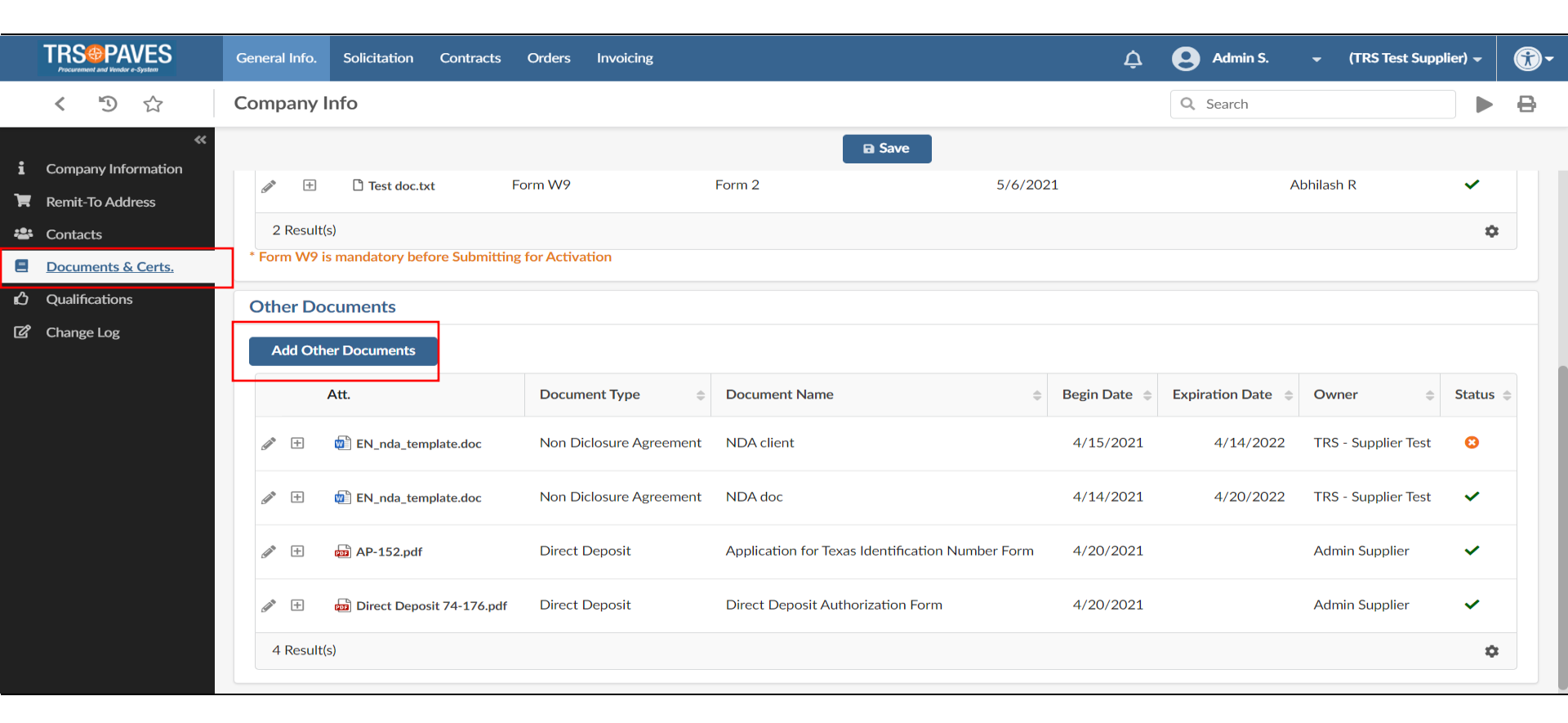

- To update your Remit-To address, click the **Documents & Certs**. link.
- Click Add Other Documents to upload a new Direct Deposit document listing the new Remit-To address.
- TRS will be notified a new document has been uploaded for review and will update the address.

# Company Information Change TRS@PAVES

| TRS@PAVES             | General Info. Solicitation Contracts | Orders Invoicing         |                        | 🛕 😫 Admin S.                   |  | <b>®</b> - |  |  |
|-----------------------|--------------------------------------|--------------------------|------------------------|--------------------------------|--|------------|--|--|
| < つ ☆                 | Company Info                         |                          |                        | Q, Search                      |  | 0          |  |  |
| i Company Information |                                      | D Save                   | Request Information Cl | hange                          |  |            |  |  |
| 🐂 Remit-To Address    | Company                              |                          | HQ Address             |                                |  | 1          |  |  |
| 🔹 Contacts            | Company Name                         | Tax ID Number            |                        | Riverwalk                      |  |            |  |  |
| Documents & Certs.    | TRS Test Supplier                    | 33-22225                 | Map Satelli            | ite E3                         |  |            |  |  |
|                       | Legal Name                           | Are you a certified HUB? | 1/Lake                 | NEW, EASTSIDE                  |  |            |  |  |
| Change Log            | TRS Test Supplier LLC                | <ul> <li>No</li> </ul>   | No     Lake M          |                                |  |            |  |  |
|                       | Ownership Codes                      | Yes                      | Cloud Gate             | Millennium 🖼 E Randolph St 🕂 + |  |            |  |  |
|                       | Financial Institution                |                          | "Google"               |                                |  |            |  |  |
|                       | Other Information                    |                          | Address Label (0       |                                |  |            |  |  |
|                       | Year Founded                         |                          | Address Line 1 ①       |                                |  |            |  |  |
|                       |                                      |                          | 200 E Randolph St      |                                |  |            |  |  |
|                       | Website                              |                          | Address Line 2         |                                |  |            |  |  |
|                       |                                      |                          |                        | 60601                          |  |            |  |  |
|                       |                                      |                          | City                   |                                |  |            |  |  |
|                       |                                      |                          | Chicago                |                                |  | 10         |  |  |
|                       |                                      |                          | Country                | State/Province                 |  |            |  |  |
|                       |                                      |                          | UNITED STATES          | Illinois                       |  | ~          |  |  |

- To make changes to the Company Information, click Request Information Change.
- This makes the **Company Information** editable.

# Company Information Change TRS®PA

|                       | General Info. Solicitation Contracts      | Orders Invoicing                  | 🗘 💽 Admin S. 🗸 (TRS Test Supp      | lier) - 🔞- |
|-----------------------|-------------------------------------------|-----------------------------------|------------------------------------|------------|
| < 9 合                 | Company Change Request                    |                                   | Q Search                           | ₽          |
| i Company Information |                                           | B Save                            | Cancel Submit for Approval         |            |
| Changes Requested     | A Please choose a correct address b       | y clicking on the "Address" field |                                    | ×          |
|                       | Change Request                            |                                   |                                    |            |
|                       | Reason for change request*                |                                   | HO Address                         |            |
|                       | Company Name*                             | Tay ID Number*                    |                                    |            |
|                       | TRS Test Supplier                         | 33-22225                          | Map Satellite                      |            |
|                       | Legal Name*                               | Are you a certified HUB?*         | Down AFRICA                        |            |
|                       | TRS Test Supplier LLC                     | <ul> <li>No</li> </ul>            | 100 m                              |            |
|                       | Ownership Codes*<br>Financial Institution | • Yes                             | Google Map data 02021 Terms of Use |            |
|                       | Other Information                         |                                   | Address Laber ()                   |            |
|                       | N-5-1-1                                   |                                   | Address Line 1 (1)*                | ~          |

- Make the appropriate changes, and note/explain them in the Reason for change request text box that is now visible.
- Save and Submit for Approval. This will also trigger a notification to TRS.

# RESPONDING TO SOLICITATIONS

# **Key Terms**

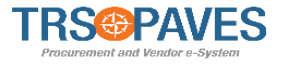

Prior to beginning this section, let's take a few moments to review some of the key terms you will see referenced in this course:

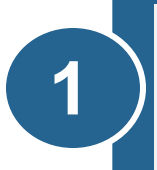

**Rounds:** A method of communicating with TRS to garner/satisfy the items for the solicitation. Think of rounds as the different stages/steps of the solicitation after the solicitation has been sent to the Supplier.

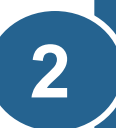

**SOW:** A method of communicating with TRS that separates the different needs for a specific solicitation. A SOW is synonymous to a Lot.

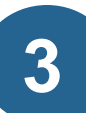

**P&C Responsible User:** The TRS member that is responsible for the solicitation.

37

# Supplier Response

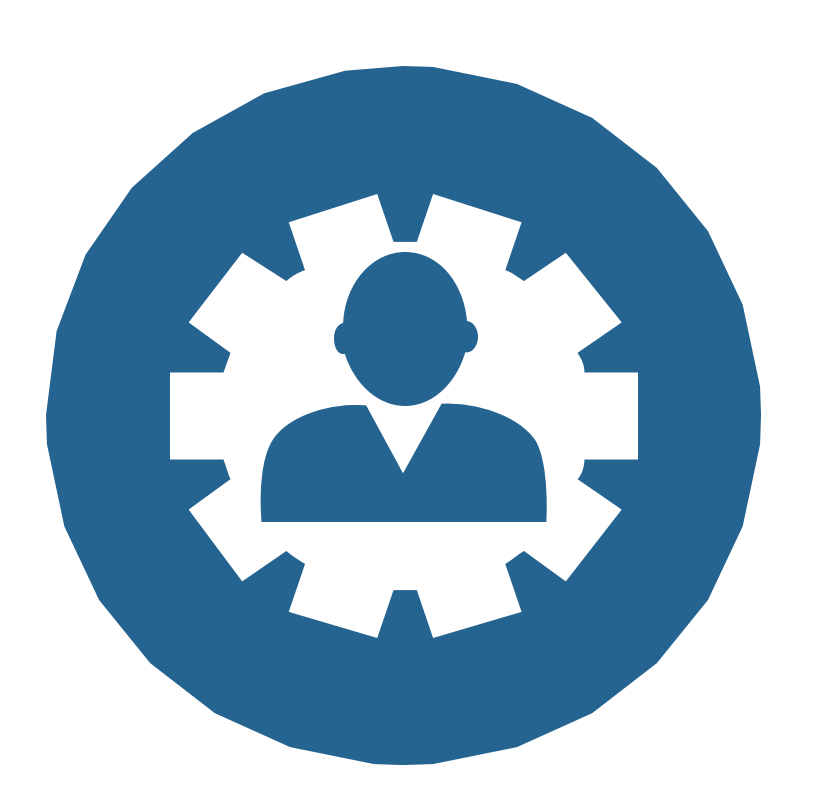

You can be invited to respond to specific solicitations or respond to any public solicitation. This training course will teach you how to respond to both.

#### Viewing Public Solicitations

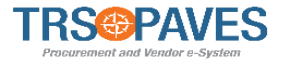

|                             |                                                                                                    |                                                                                                    | Ų | <b>@-</b> |   |
|-----------------------------|----------------------------------------------------------------------------------------------------|----------------------------------------------------------------------------------------------------|---|-----------|---|
| < ™                         | Login                                                                                                    |                                                                                                    |   |           | 8 |
| Fields marked by an asteris | sk * are mandatory                                                                                                    |                                                                                                    |   |           | × |
|                             | <image/> <text><list-item><list-item><list-item><list-item><list-item><list-item><list-item><list-item><list-item><list-item><list-item><list-item><list-item><list-item><list-item></list-item></list-item></list-item></list-item></list-item></list-item></list-item></list-item></list-item></list-item></list-item></list-item></list-item></list-item></list-item></text> | IDENTIFICATION   Login*   Password*   Password*   Iost your password?   Contact Info for Help Desk 1-800-XXX-XXXX Contact Info for Help Desk 1-800-XXX-XXXX New Supplier Registration New Supplier Registration Show public request for proposals |   |           |   |

• From the PAVES login page, click **Show public request for proposals.** 

#### Viewing Public Solicitations

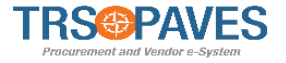

| TRS PAVES                                                                             |                                      |                                         |                          | ¢                                     | <b>®-</b>            |  |  |  |  |  |
|---------------------------------------------------------------------------------------|--------------------------------------|-----------------------------------------|--------------------------|---------------------------------------|----------------------|--|--|--|--|--|
| Show public request for proposals                                                     |                                      |                                         |                          |                                       |                      |  |  |  |  |  |
| Keywords Commodities                                                                  | • Q Search Reset                     |                                         |                          |                                       |                      |  |  |  |  |  |
| Round Name \$                                                                         | Publication begin date 🔶 Publication | on end date 🜲 Begin 🌲                   | End 🔶                    | Link Sourcing project - Commodities 🔶 | Remaining time 🌲     |  |  |  |  |  |
| Template Scored clarification / Interviews or Presentation /<br>Site visits - Initial | 5/19/2021 12:00:00 5/24/2<br>AM      | 021 12:00:00 5/19/2021<br>AM 3:49:45 PM | 5/24/2021<br>12:00:00 AM | *Application Software, Servers        | 04d 07h 41min<br>19s |  |  |  |  |  |
| 1 Result(s)                                                                           |                                      |                                         |                          |                                       |                      |  |  |  |  |  |

• Click the pencil icon to view the Request for Proposal.

# Participate in the Rfx

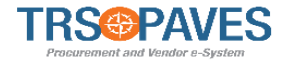

| TRS PAVES                                                                                           |                                                                   | ¢ <b>(?)</b> -                      |
|----------------------------------------------------------------------------------------------------|-------------------------------------------------------------------|-------------------------------------|
| < 3 Template Scored clarification / I                                                               | nterviews or Presentation / Site visits - Initi                   | 8                                   |
|                                                                                                    | Return                                                            |                                     |
|                                                                                                    |                                                                   |                                     |
| <ol> <li>Need login or register to participate to RFx</li> </ol>                                    |                                                                   | ×                                   |
| Participate in RFx                                                                                  |                                                                   |                                     |
| Round General Information                                                                           | Round Documents                                                   |                                     |
| Code<br>BPM000338                                                                                   | Title     \$     Type     \$     Last Modification     \$         | Creation Date 💠 Validity End Date 💠 |
| Initial Solicitation                                                                                | TRAINING RFx Technical Documents Dummy Doc.docx 5/19/2021 3:56:00 | 5/19/2021<br>3:43:59 PM             |
| Round Name<br>Template Scored clarification / Interviews or Presentation / Site<br>visits - Initial | 1 Result(s)                                                       |                                     |
| SOW#<br>1                                                                                           | Round Links                                                       |                                     |
| Begin<br>5/19/2021 3:49:45 PM (UTC-4)                                                               | View Questionnaire                                                |                                     |
| End<br>5/24/2021 12:00:00 AM (UTC-4)                                                                |                                                                   |                                     |
| Summary                                                                                             |                                                                   |                                     |
| ВАА                                                                                                 |                                                                   |                                     |
| O No                                                                                                |                                                                   |                                     |

- Review the Request for Proposal information.
- If you wish to participate, click **Participate in Rfx.**

# Supplier Login

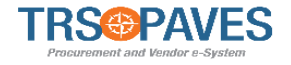

42

| rement and Vendor e-System                                 |                                              |                        |       | Ċ (ĵ)▼             |
|------------------------------------------------------------|----------------------------------------------|------------------------|-------|--------------------|
| 5                                                          | Need login or register to participate to RFx |                        | 8 🗆 🗙 | 8                  |
|                                                            | Register                                     | Save & Close Close     |       |                    |
| <ol> <li>Need login or register</li> </ol>                 | Fields marked by an asterisk * are mandatory |                        | ×     | ×                  |
| Participate in R                                           | Login                                        |                        |       |                    |
| Round General Inf                                          | Contact*                                     |                        |       |                    |
| Code<br>BPM000338<br>Optional round                        | Password*                                    |                        |       | alidity End Date 👙 |
| Initial Solicitation                                       | Login<br>Lost your password?                 |                        |       |                    |
| Round Name<br>Template Scored clarific<br>visits - Initial | Securit                                      | ty Control             |       |                    |
| SOW#<br>1<br>Begin<br>5/19/2021 3:49:45 PM                 | Retype Characters Here                       |                        |       |                    |
| End<br>5/24/2021 12:00:00 At<br>Summary                    | Company information                          | Goods/Products Offered |       |                    |
| BAA                                                        | T T Norma #                                  | Destine Court          | 4     | 1                  |

- Enter the **Contact** and **Password**.
- Click Login.

**Note**: As you are an existing supplier, you do not need to complete the registration.

### Select the Proposal

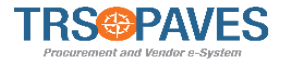

| TRS PAVES          | General Info. Solicitation Co                                                                     | ontracts Orders        | Invoicing        |                                                                                                    | ¢ 9                                                               | Admin S. 👻 (TRS T                           | est Supplier) 🗸 💮 🗸 |
|--------------------|---------------------------------------------------------------------------------------------------|------------------------|------------------|----------------------------------------------------------------------------------------------------|-------------------------------------------------------------------|---------------------------------------------|---------------------|
| < ⁵ ☆              | Supplier Pc Manage Proposals<br>Show public reque                                                 | s<br>est for proposals |                  |                                                                                                    | Q                                                                 | Search                                      | ▶ Ⅲ                 |
| i                  | Onboarding Progress                                                                               |                        |                  | Validations                                                                                                    |                                                                   |                                             | 11 Results          |
| Company<br>Profile | Confirmed Bidder<br>Onboard Pending                                                               | The follow your atten  | tion:            | Process                                                                                                    | Object                                                            | Action                                      | Due date ≑          |
|                    | Preparation<br>Gather Information                                                                 | 🛕 Change requ          | uest in progress | Invoice (For TRS) - OLD                                                                                         | 1590.00 USD -<br>TRS Test Supplier<br>- INV 12345 -<br>05/20/2021 | Invoice Creation                            |                     |
| 3                  | Approval in<br>Progress                                                                           |                        |                  | Contract (For TRS)                                                                                              | TEST_AK_5.27.21<br>- TRS Test<br>Supplier                         | Vendor Approve contract close-out           |                     |
| Progress           | Review Information                                                                                |                        |                  | Contract (For TRS)                                                                                              | test sa agr - TRS<br>Test Supplier                                | Vendor Approve contract<br>close-out        |                     |
| 74<br>Invoices     | Activated<br>Onboard Complete                                                                     |                        |                  | Contract Attachments<br>Workflow (For TRS)                                                                      | DK Test contract<br>4-16 - test one dk                            | Vendor responses to<br>Information Security |                     |
|                    | Performance Scoring<br>Extranet - Scoring<br>No data was found. Try changing the filter criteria. |                        |                  | Spend Analysis                                                                                                  |                                                                   |                                             |                     |
| Active Orders      |                                                                                                   |                        |                  | Spend Analysis<br>Cube is not available. Process the following cubes buyer_default or contact an administrator. |                                                                   |                                             |                     |

• Select Solicitation and Manage Proposals.

## Acknowledge Rfx

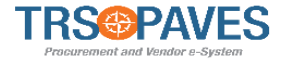

| curement and Vendor e-System                                                                                                    | neral Info.                      | Solicitation Co                                                                   | ntracts Ore                     | ders Invoicing                                                                                         |                                                                                                    |                                                                                                    | ¢                                                                                                    | e Admin S. – (T                                                                                                    | RS Test Supplie                                                | er) <del>-</del> |
|----------------------------------------------------------------------------------------------------|----------------------------------|-----------------------------------------------------------------------------------|---------------------------------|----------------------------------------------------------------------------------------------------|----------------------------------------------------------------------------------------------------|----------------------------------------------------------------------------------------------------|----------------------------------------------------------------------------------------------------|----------------------------------------------------------------------------------------------------|----------------------------------------------------------------|------------------|
| ( ') ☆ M                                                                                                    | anage P                          | roposals                                                                          |                                 |                                                                                                    |                                                                                                    |                                                                                                    |                                                                                                    | Q Search                                                                                                    |                                                                |                  |
| Keywords                                                                                                    | Propo                            | sal Progress                                                                      | RFx Stat                        | tus                                                                                                    |                                                                                                    |                                                                                                    |                                                                                                    |                                                                                                    |                                                                |                  |
|                                                                                                    |                                  |                                                                                   | + On Ho                         | old 🛪 Open for Bide                                                                                    | ding ×                                                                                                    | Q Search Ri                                                                                                    | eset                                                                                                    |                                                                                                    |                                                                |                  |
|                                                                                                    |                                  |                                                                                   |                                 |                                                                                                    |                                                                                                    |                                                                                                    |                                                                                                    |                                                                                                    |                                                                |                  |
| Iters RFx Status : On Hold                                                                                                    | × Open                           | for Bidding $\times$                                                              |                                 |                                                                                                    |                                                                                                    |                                                                                                    |                                                                                                    |                                                                                                    |                                                                |                  |
|                                                                                                    |                                  |                                                                                   |                                 |                                                                                                    |                                                                                                    |                                                                                                    |                                                                                                    |                                                                                                    |                                                                |                  |
| Proposal Progress                                                                                                    | 0 3                              | Sourcing Project 👳                                                                | SOW# s                          | Round Name 0                                                                                           | RFx Status                                                                                                | Remaining Time                                                                                                    | Begin o                                                                                                    | End o                                                                                                    | My Bid                                                         | Foru             |
| Proposal Progress C Awaiting Acknowled                                                                                                    | dgment 1                         | Sourcing Project 🔅                                                                | SOW# p                          | Round Name o<br>DK Test #2 - 0326                                                                      | RFx Status<br>On Hold ①                                                                                   | Remaining Time 🛛 🕫<br>Bid due date has passed                                                                                                    | Begin 0<br>5/13/2021 4:53:56 PM                                                                                             | End ©                                                                                                    | My Bid                                                         | Foru             |
| Proposal Progress C Awaiting Acknowled C Awaiting Acknowled                                                                               | dgment l                         | Sourcing Project ©<br>BPM000276<br>BPM000327                                      | sow# ;                          | Round Name ©<br>DK Test #2 - 0326<br>Initial Post                                                      | RFx Status<br>On Hold ①<br>Open for Bidding                                                               | Remaining Time ©<br>Bid due date has passed<br>13h 01min 00s                                                                                                    | Begin 0<br>5/13/2021 4:53:56 PM<br>5/17/2021 10:56:29 AM                                                                    | End ©<br>5/13/2021 5:30:00 PM<br>5/18/2021 12:00:00 AM                                                                       | My Bid<br>0.00 USD<br>0.00 USD                                 | Foru             |
| Proposal Progress  C Awaiting Acknowled  C Awaiting Acknowled  Submitted Proposal                                                         | o dgment l                       | Sourcing Project ©<br>BPM000276<br>BPM000327<br>BPM000204                         | sow# ;<br>1<br>2<br>1           | Round Name ©<br>DK Test #2 · 0326<br>Initial Post<br>Test GLP 7                                        | RFx Status<br>On Hold ①<br>Open for Bidding<br>Open for Bidding                                           | Remaining Time<br>Bid due date has passed<br>13h 01min 00s<br>Bid due date has passed                                                                                            | Begin 0<br>5/13/2021 4:53:56 PM<br>5/17/2021 10:56:29 AM<br>3/10/2021 9:25:28 AM                                            | End ©<br>5/13/2021 5:30:00 PM<br>5/18/2021 12:00:00 AM<br>3/27/2021 1:00:00 AM                                               | My Bid<br>0.00 USD<br>0.00 USD<br>0.00                         | Foru             |
| Proposal Progress  Awaiting Acknowled  Awaiting Acknowled  Submitted Proposal  In Progress                                                | o dgment dgment                  | Sourcing Project<br>BPM000276<br>BPM000327<br>BPM000204<br>BPM000233              | SOW# ::<br>1<br>2<br>1<br>1     | Round Name<br>DK Test #2 - 0326<br>Initial Post<br>Test GLP 7<br>Test                                  | RFx Status<br>On Hold ()<br>Open for Bidding<br>Open for Bidding<br>Open for Bidding                      | Remaining Time<br>Bid due date has passed<br>13h 01min 00s<br>Bid due date has passed<br>Bid due date has passed                                                                 | Begin<br>5/13/2021 4:53:56 PM<br>5/17/2021 10:56:29 AM<br>3/10/2021 9:25:28 AM<br>3/9/2021 10:29:01 PM                      | End<br>5/13/2021 5:30:00 PM<br>5/18/2021 12:00:00 AM<br>3/27/2021 1:00:00 AM<br>3/16/2021 12:00:00 AM                        | My Bid<br>0.00 USD<br>0.00 USD<br>0.00<br>0.00                 | Foru             |
| Proposal Progress  Awaiting Acknowled  Awaiting Acknowled  Submitted Proposal  Awaiting Acknowled  Awaiting Acknowled  Awaiting Acknowled | dgment 1<br>dgment 1<br>dgment 1 | Sourcing Project<br>BPM000276<br>BPM000327<br>BPM000204<br>BPM000233<br>BPM000206 | sow# :<br>1<br>2<br>1<br>1<br>1 | Round Name     •       DK Test #2 • 0326       Initial Post       Test GLP 7       Test       Test TVH | RFx Status<br>On Hold (1)<br>Open for Bidding<br>Open for Bidding<br>Open for Bidding<br>Open for Bidding | Remaining Time     0       Bid due date has passed     13h 01min 00s       Bid due date has passed     0       Bid due date has passed     0       Bid due date has passed     0 | Begin 5/13/2021 4:53:56 PM<br>5/17/2021 10:56:29 AM<br>3/10/2021 9:25:28 AM<br>3/9/2021 10:29:01 PM<br>3/4/2021 10:51:15 AM | End 5/13/2021 5:30:00 PM<br>5/18/2021 12:00:00 AM<br>3/27/2021 12:00:00 AM<br>3/16/2021 12:00:00 AM<br>3/16/2021 12:00:00 AM | My Bid<br>0.00 USD<br>0.00 USD<br>0.00<br>0.00 USD<br>0.00 USD | Foru             |

Once you have chosen to participate in a RFx or been invited to a solicitation, you must first acknowledge the Rfx.

• Select a proposal that is marked as **Awaiting Acknowledgement**.

## Acknowledge Rfx

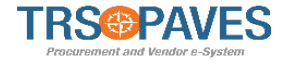

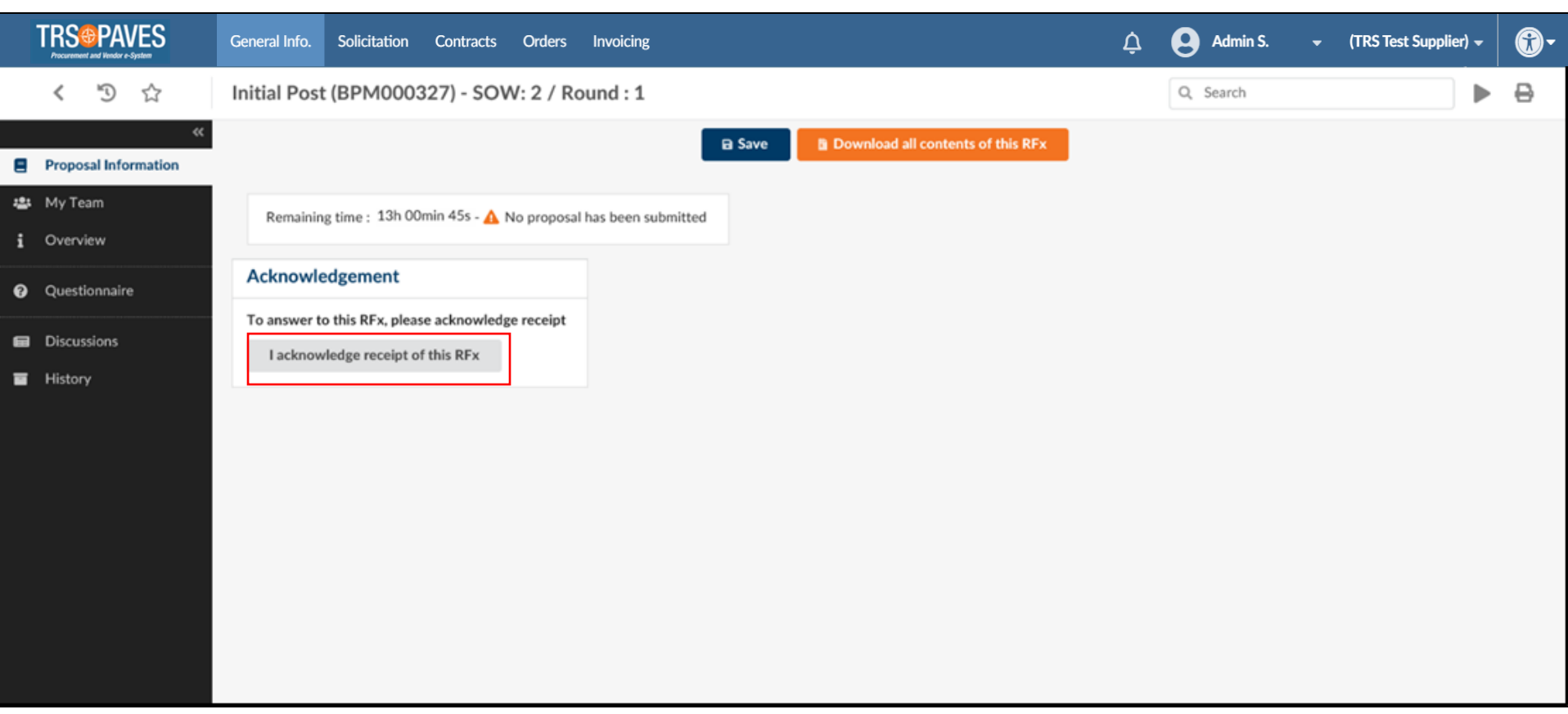

• From the **Proposal Information** tab, click **I acknowledge receipt of this Rfx.** 

# Acknowledge Rfx

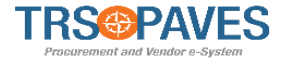

|        |                         | General Info. S                       | Solicitation     | Contracts      | Orders                | Invoicing          |                   |                              | ¢ | Admin S. | • | (TRS Test Supplier) 👻 | <b>@-</b> |
|--------|-------------------------|---------------------------------------|------------------|----------------|-----------------------|--------------------|-------------------|------------------------------|---|----------|---|-----------------------|-----------|
|        | く う ☆                   | Initial Post (B                       | 3PM00032         | 27) - SOW      | : 2 / Ro              | und : 1            |                   |                              |   | Q Search |   | ►                     | ₽         |
|        | ** Proposal Information |                                       |                  |                |                       |                    | 🗟 Save 🚺 🗎 Down   | oad all contents of this RFx |   |          |   |                       |           |
| æ<br>i | My Team<br>Overview     | Remaining tir                         | me: 13h 00m      | in 19s - 🛕 N   | o proposal            | has been submitted |                   |                              |   |          |   |                       | Î         |
| 0      | Questionnaire           | Receipt ackr                          | nowledged        | on 5/17/2      | 021 10:               | 59:29 AM (UTC-4    | 4)                |                              |   |          |   |                       |           |
| •      | Discussions             | To answer to the                      | is RFx, please   | confirm that y | ou intend t           | to bid.            |                   |                              |   |          |   |                       |           |
|        | History                 | WILL BID: o     NO BID: we     Submit | our intent is to | respond to the | is RFx.<br>to this RF | L C                | undia Daumanta    |                              |   |          |   |                       |           |
|        |                         | General Info                          | ormation         |                |                       | 5                  | upplier Documents |                              |   |          |   |                       |           |
|        |                         | Description                           |                  |                |                       |                    |                   |                              |   |          |   |                       | ~         |

- Select if you WILL BID or NO BID.
- Click Submit.

# **Add Proposal Information**

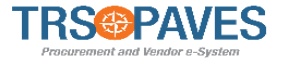

|        | TRS PAVES                 | General Info. Solicitation Contracts Orders Invoicing           |                                                              | 🛕 😫 Admin S. 🖕           | (TRS Test Supplier) 🖕 👚 🗸 |
|--------|---------------------------|-----------------------------------------------------------------|--------------------------------------------------------------|--------------------------|---------------------------|
|        | < "D 🖒                    | DK Test #2 - 0326 (BPM000276) - SOW: 2 / Round                  | 1:1                                                          | Q Search                 | ▶ 8                       |
| 8      | «<br>Proposal Information | 🖬 Save                                                          | Validate & Submit Proposal Cancel Proposal                   | $\equiv$ Other Actions - |                           |
| i<br>i | My Team<br>Overview       | Remaining time : 14h 34min 05s - 🛕 No proposal has been submi   | ited                                                         |                          |                           |
| 9<br>1 | Questionnaire<br>Item     | Acknowledgement Submission acknowledged on 5/17/2021 at 5:32 PM | Supplier Documents         Image: Click or Drag to add files |                          |                           |
|        | Discussions<br>History    | General Information Label* Description                          |                                                              |                          |                           |
|        |                           |                                                                 |                                                              |                          |                           |

- Enter a **Label** and a **Description** for the proposal.
- If necessary, add any **Supplier Documents** such as a NDA.
- Click Save.

# Add Supplier Contact

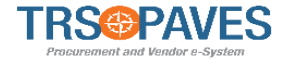

|   | TRS@PAVES                  | General Info. Solicitation Contracts Orders Invoicing                                                                                                    | Ţ         | Admin S.  | • | (TRS Test Supplier) <del>-</del> | Ċ | )- |
|---|----------------------------|----------------------------------------------------------------------------------------------------|-----------|-----------|---|----------------------------------|---|----|
|   | く つ ☆                      | Initial Post (BPM000327) - SOW: 2 / Round : 1                                                                                                    |           | Q. Search |   | •                                | 0 | Į  |
| 8 | ec<br>Proposal Information | Save     Validate & Submit Proposal     Cancel Proposal                                                                                                    | ≡ Other / | Actions - |   |                                  |   |    |
| - | My Team                    | Unable to answer some questions of this PEv?                                                                                                    |           |           |   |                                  |   | ^  |
| i | Overview                   | Get help from your colleagues!                                                                                                    |           |           |   |                                  |   |    |
| 0 | Questionnaire              | Invite your colleagues and give them access to this RFx.<br>You can choose from the contacts already identified on this portal, or easily create a new contact to invite a colleague. |           |           |   |                                  |   | ł  |
|   | Discussions                | Note:                                                                                                    |           |           |   |                                  |   |    |
| w | History                    | All selected contacts can modify and submit your answer. They will only have access to this RFx.<br>New contact creation may require your buyer approval for account creation         |           |           |   |                                  |   |    |
|   |                            | Select Contact  Create a new contact  Name  Email                                                                                                    |           |           |   |                                  |   |    |
|   |                            | KNEISLER Dawn (supplier)     dawn kneisler@oic-consulting.com                                                                                                    |           |           |   |                                  |   |    |
|   |                            | SUPPLIER Admin Adminsupplier@test.com                                                                                                    |           |           |   |                                  |   |    |
|   |                            | 2 Result(s)                                                                                                    |           |           |   |                                  |   |    |
|   |                            |                                                                                                    |           |           |   |                                  |   | ~  |

- From the My Team tab, select a Supplier contact.
- If necessary, click Create a new contact.

# **Supplier Contact Information**

|   | TRSOPAVES<br>Automatical and a factors | General Info. Solicitation Contract<br>Supplier Contact Manager | ts Orders Invoicine<br>nent        |                                         | Admin S                                          | TRS Test Suppl    | <sup>ier)</sup> - |
|---|----------------------------------------|-----------------------------------------------------------------|------------------------------------|-----------------------------------------|--------------------------------------------------|-------------------|-------------------|
|   | < "⊃ ☆<br>«                            |                                                                 | 🕀 Save                             | Save & Close Close                      |                                                  | -                 |                   |
|   | Proposal Information                   | Identity                                                        |                                    |                                         | Login mormation                                  | ^                 |                   |
| 4 | My Team                                | Title                                                           | First Name*                        | Last Name*                              |                                                  |                   | ^                 |
|   | Overview                               | - Email*                                                        | Position ①                         | Internal Identifier                     |                                                  |                   |                   |
|   | Questionnaire                          |                                                                 |                                    |                                         |                                                  |                   |                   |
| - | Discussions                            | List of languages                                               |                                    |                                         |                                                  |                   |                   |
|   | History                                |                                                                 |                                    |                                         |                                                  |                   |                   |
|   |                                        | Phone                                                           | Photo                              |                                         |                                                  |                   |                   |
|   |                                        | Phone                                                           | (D) Im Add a                       | picture                                 |                                                  |                   |                   |
|   |                                        | Cell Phone                                                      |                                    |                                         |                                                  |                   |                   |
|   |                                        | Fax                                                             |                                    |                                         |                                                  | ~                 |                   |
|   |                                        | [Page] [432 missing texts] [Update texts                        | ] [Admin settings] [Page settings] | [D] [dblog] [\$] 0.22s +1.24s 15.68MB [ | No configuration context audit] [Check accessibi | ility]Development | ~                 |

- Enter the information for the new Supplier contact.
- Click Save & Close.

TRS

# **Round Overview**

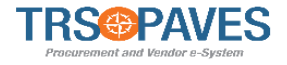

|             |                                | General Info. Solicitation Contrac                                                                                                    | cts Orders Invoicing                                                                                                    | ¢      | <b>e</b> Adr | min S. 🖕 (T        | RS Test Supplier) 🖕 | Ê  | )     |
|-------------|--------------------------------|----------------------------------------------------------------------------------------------------|----------------------------------------------------------------------------------------------------|--------|--------------|--------------------|---------------------|----|-------|
|             | < "D ☆                         | DK Test #2 - 0326 (BPM000                                                                                                    | 0276) - SOW: 2 / Round : 1                                                                                                    |        | Q,           | Search             |                     |    | ₿     |
| 8           | «<br>Proposal Information      |                                                                                                    | Save Validate & Submit Proposal Cancel Proposal                                                                                                    | ≡ Othe | er Actions   | •                  |                     |    |       |
| <b>;_</b> ; | My Team                        | Round General Information                                                                                                    | Round Documents                                                                                                    |        |              |                    |                     |    |       |
| i           | Overview                       | Code                                                                                                    |                                                                                                    |        |              |                    |                     |    |       |
| 8           | Questionnaire                  | BPM000276<br>Optional round                                                                                                    | Title 💠 Type 💠                                                                                                    | Conta  | ict ⊜ La     | ast Modification 👙 | Creation Date       | \$ | Valio |
| ۵           | Item                           | BAFO / BARFO                                                                                                    | testing documents RFx Technical Documents (Approved) 👜 test document 1.pdf                                                                                                    | OBI Si | imon         |                    | 5/13/2021 5:09:58   | PM |       |
|             | Item<br>Discussions<br>History | BARTO           Round Name           DK Test #2 - 0326           SOW#           2           Begin           5/17/2021 5:31:32 PM (UTC-4)           End           5/19/2021 12:00:00 AM (UTC-4)           Summary           Acknowledgement           5/17/2021 5:32:10 PM (UTC-4)           BAA | testing documents       RFx Technical Documents (Approved)       mail test document 1.pdf         1 Result(s)       1 Result(s)         View Questionnaire       View Quotation Form | OBI Si | imon         |                    | 5/13/2021 5:09:58   | PM |       |

- From the Overview tab, review the Round General Information and the Round Documents.
- Click the **Round Links** or use the corresponding tabs to navigate to the **Questionnaire** and **Item** sections.

# **Complete Questionnaire**

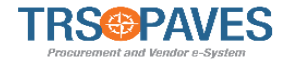

|     |                           | General Info. Solicitation                     | Contracts Orders Invoicing      |                                                                                     | ¢    | Admin S.      | - ( | TRS Test Supplier) 🖕 | • | - |
|-----|---------------------------|------------------------------------------------|---------------------------------|-------------------------------------------------------------------------------------|------|---------------|-----|----------------------|---|---|
|     | < "D ☆                    | DK Test #2 - 0326 (BPN                         | 4000276) - SOW: 2 / Round : 1   |                                                                                     |      | Q Search      |     |                      |   | 8 |
| 8   | «<br>Proposal Information |                                                | 🖬 Save Validate & Se            | ubmit Proposal Cancel Proposal                                                      | ≡Oth | ner Actions 👻 |     |                      |   |   |
| :2: | My Team                   |                                                |                                 |                                                                                     |      |               |     |                      |   |   |
| i   | Overview                  | Overview                                       | Overview                        |                                                                                     |      |               |     |                      |   |   |
| 0   | Questionnaire             | 1. General 0 / 0                               | 6 Campaign<br>DK Test #2 - 0326 | Supplier<br>TRS Test Supplier                                                       |      |               |     |                      |   |   |
| ~   | lk - m                    | 2. Minimum 0/:                                 | 1 Business Unit                 | Answered by                                                                         |      |               |     |                      |   |   |
| •   | Item                      | Qualification                                  | 100 - Board of Trustees         | Supplier Admin                                                                      |      |               |     |                      |   |   |
| æ   | Discussions               | 3. Evaluation Criteria 0/4<br>- Statement of   | 4 Commodity                     |                                                                                     |      |               |     |                      |   |   |
|     | History                   | 4. Evaluation Criteria 0/4                     | 1 - Good                        |                                                                                     |      |               |     |                      |   |   |
|     |                           | 5. Evaluation Criteria 0/:<br>- Key Personnel  | 3 Answer Questionnaire          |                                                                                     |      |               |     |                      |   |   |
|     |                           | 6. Evaluation Criteria<br>- Technical Approach | 2 OR OR                         | Download in Excel 2007-2010 format (xlsx)<br>Download in Excel 97-2003 format (xls) |      |               |     |                      |   |   |
|     |                           | 7. Acknowledgements 0 / 2                      |                                 |                                                                                     |      |               |     |                      |   |   |

- From the Questionnaire tab, click Access Questionnaire.
- If necessary, select download in excel to complete the questionnaire offline. Upload back into the system when finished.

# **Additional Item Details**

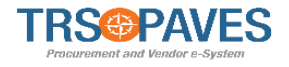

|             |                                                                                                    | General Info. Solicitation Contracts Orders Invoicing                                                                                                    | • |
|-------------|----------------------------------------------------------------------------------------------------|----------------------------------------------------------------------------------------------------|---|
|             | < "D 🖒                                                                                             | DK Test #2 - 0326 (BPM000276) - SOW: 2 / Round : 1                                                                                                    | 8 |
| •<br>•<br>• | <ul> <li>Proposal Information</li> <li>My Team</li> <li>Overview</li> <li>Questionnaire</li> </ul> | Image: Cancel Proposal     Image: Cancel Proposal     Image: Cancel Proposal </th <th>~</th> | ~ |
|             | Discussions<br>History                                                                             | Keywords Q Search Reset                                                                                                    |   |
|             |                                                                                                    | Response                                                                                                    |   |

- From the Item tab, enter a Unit Price and a Delivery date for each item.
- If necessary, select download in excel to complete the quotation form offline and upload back into the system when finished.
- If necessary, click the plus icon to add an item.
- Click Save.

# Communicating with TRS

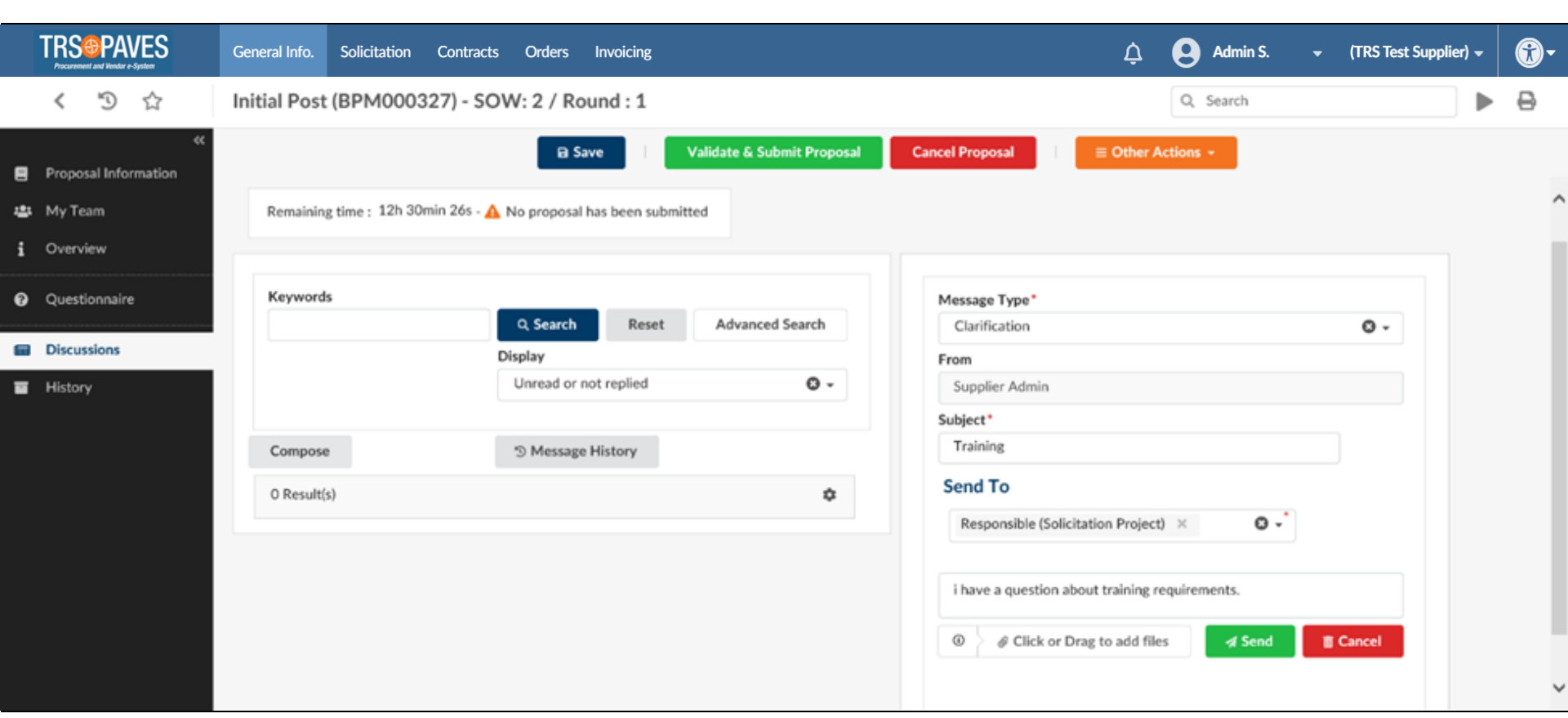

 The discussion tab is used for the Supplier to send any messages to TRS about the solicitations.

**Note**: You can only talk to the P&C Responsible team member. Talking to anyone else as it relates to the active solicitation could cause the solicitation to be <sup>53</sup> canceled.

# **Initiating Discussions**

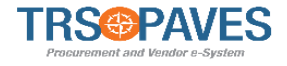

|        | TRS@PAVES                                        | General Info. Solicitation | Contracts Orders Invoicing             |                                            | 🛕 😢 Admin S.                                        |        | <b>@</b> - |
|--------|--------------------------------------------------|----------------------------|----------------------------------------|--------------------------------------------|-----------------------------------------------------|--------|------------|
|        | く う ☆                                            | Initial Post (BPM000       | 327) - SOW: 2 / Round : 1              |                                            | Q Search                                            | •      | •          |
| e<br>÷ | «<br>Proposal Information<br>My Team<br>Overview | Remaining time : 12h 3     | Omin 265 - 🛕 No proposal has been subm | Validate & Submit Proposal Cancel Proposal | posal                                               |        | ^          |
| 0      | Questionnaire                                    | Keywords                   | Q Search Reset                         | Advanced Search Clari                      | se Type*<br>ification                               | 0 -    |            |
| =      | History                                          |                            | Display<br>Unread or not replied       | C ~ Supp                                   | vlier Admin<br>t*                                   |        |            |
|        |                                                  | Compose<br>O Result(s)     | S Message History                      | ¢ Send<br>Res                              | ing<br>To<br>sponsible (Solicitation Project) × O - |        |            |
|        |                                                  |                            |                                        | i hav                                      | e a question about training requirements.           | Cancel | Ų          |

- From the **Discussions** tab, click **Compose** to send a message to TRS if necessary.
- Select the **Message Type** and enter the **Subject**.
- Select the **Responsible** as the recipient and draft the message.
- If necessary, attach any files and click **Send**.
- Click Save.

#### View Proposal History and Status

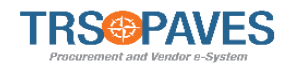

|   | FRS PAVES                  | General Info. S       | olicitation  | Contracts  | orders     | Invoicing            |                            |                |       |    | Ţ       | Admin S.  | • | (TRS Test Supplier) 👻 | <b>*</b> |
|---|----------------------------|-----------------------|--------------|------------|------------|----------------------|----------------------------|----------------|-------|----|---------|-----------|---|-----------------------|----------|
|   | く つ ☆                      | Initial Post (E       | 3PM00032     | 27) - SC   | W: 2 / F   | Round : 1            |                            |                |       |    |         | Q. Search |   | ►                     | 0        |
| 8 | ec<br>Proposal Information |                       |              |            |            | Save                 | Validate & Submit Proposal | Cancel Pro     | posal |    | Other   | Actions - |   |                       |          |
|   | My Team                    |                       |              |            |            |                      |                            |                |       |    |         |           |   |                       | ×        |
| i | Overview                   | Remaining ti          | me : 12h 29m | in 56s - 🖌 | No propo   | sal has been submitt | ted                        |                |       |    |         |           |   |                       |          |
| 0 | Questionnaire              |                       |              |            |            |                      |                            |                |       |    |         |           |   |                       |          |
| - | Discussions                | Status<br>Cancelled × | In progress  | × Su       | bmitted. × | 0.                   | Q Search Reset             |                |       |    |         |           |   |                       |          |
|   | History                    | Keywords              |              |            |            |                      |                            | Requests       |       |    | Supplie | n         |   |                       |          |
| - |                            |                       |              |            |            |                      |                            | Initial Post 1 | 5     | 0. |         |           |   |                       |          |
|   |                            | Requests :            | Proposal     |            | itatus 🗉   | Proposal Progress    | Questionnaire Progress     | Submitted a    | Total |    |         |           |   |                       |          |
|   |                            | Initial Post - 1      | Training Pro | posal I    | n progress | 0%                   | 6 0%                       |                |       |    |         |           |   |                       |          |
|   |                            | 1 Result(s)           |              |            |            |                      |                            |                | ٥     |    |         |           |   |                       |          |
|   |                            |                       |              |            |            |                      |                            |                |       |    |         |           |   |                       |          |
|   |                            |                       |              |            |            |                      |                            |                |       |    |         |           |   |                       |          |
|   |                            |                       |              |            |            |                      |                            |                |       |    |         |           |   |                       |          |

From the **History** tab, review the status of all proposals that have been submitted.

- Once the Item section is complete, the progress will reflect 100%.
- Once the Questionnaire section is complete, the progress will reflect 100%.

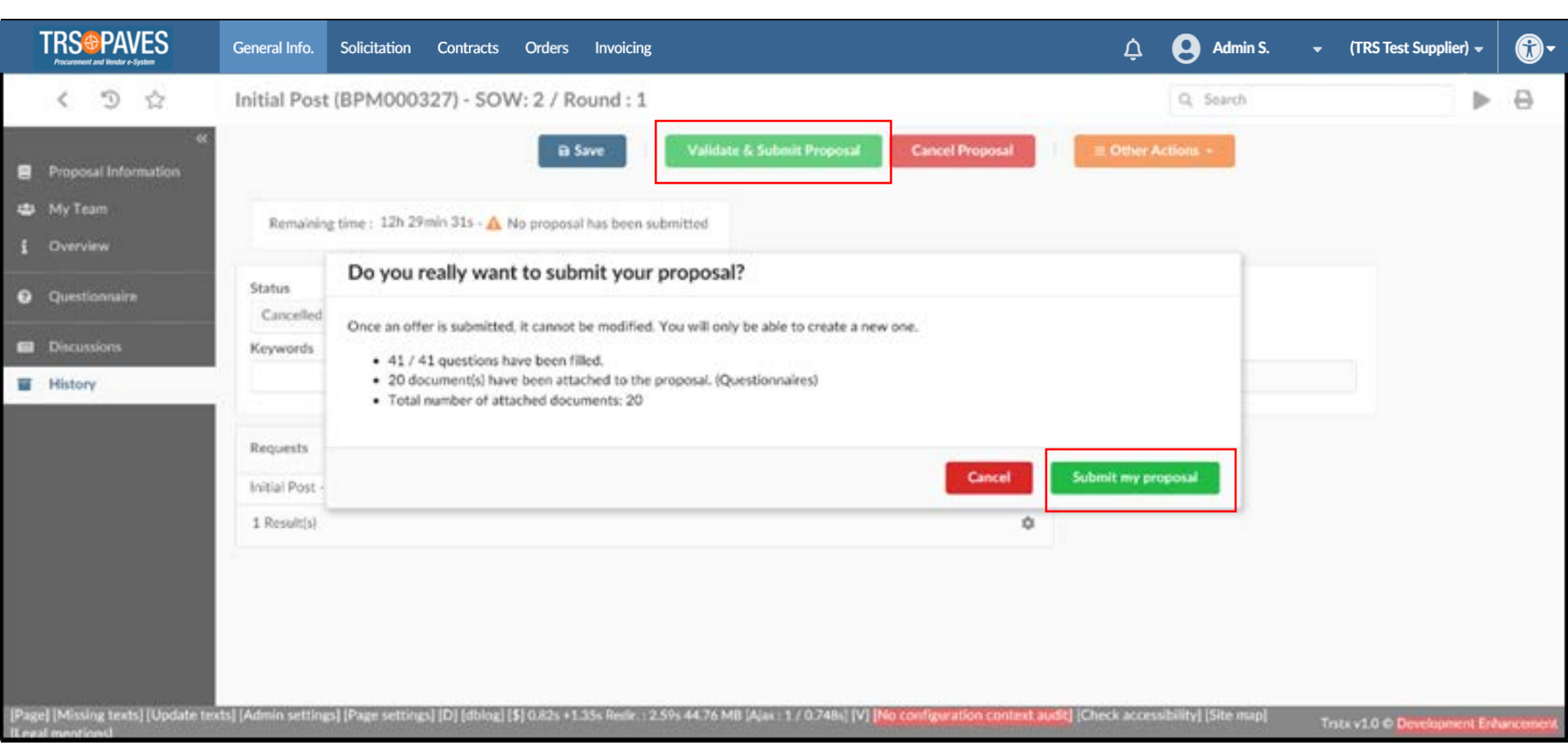

- Click Validate & Submit Proposal.
- Click Submit my proposal

TRS

Lesson 4 SELECT A SUBCONTRACTOR

#### **Sub-Contractors**

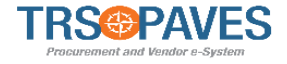

PAVES allows for the addition of subcontractors immediately within the process. This will allow TRS to meet HUB goals and be in compliance while not stalling anything in the process. Depending on the subcontrators added, the PAR form may also be needed during the invoice process.

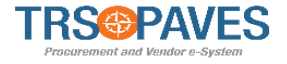

| and Wondor e-System                                                 | Gener                                                                                  | eral Info.      | Solicitation Contra                                                                              | ts Orders                       | Invoicing                                                                                                    |                                                                                                    |                                   |                                                                                                    |                                             | 🗘 😫 Admir                                                                                                    | n S. 🔫 ( |
|---------------------------------------------------------------------|----------------------------------------------------------------------------------------|-----------------|--------------------------------------------------------------------------------------------------|---------------------------------|----------------------------------------------------------------------------------------------------|----------------------------------------------------------------------------------------------------|-----------------------------------|----------------------------------------------------------------------------------------------------|---------------------------------------------|----------------------------------------------------------------------------------------------------|----------|
| Ъ ¢                                                                 | Man                                                                                    | nage C          | Contracts                                                                                        | e Contracts                     |                                                                                                    |                                                                                                    |                                   |                                                                                                    |                                             | Q Search                                                                                                    |          |
| ords                                                                |                                                                                        | i               | Туре                                                                                             | Statu<br>P&<br>P&<br>Ver<br>Sig | us<br>IC Final Approval for close-out × Pendii<br>IC signature × Vendor Approval for clos<br>Indor Signature × Negotiation in Progres<br>Nature in Progress × Signed × | ng close-out × O -<br>e-out × ¢<br>ss ×                                                                                                    | Q Search                          | Reset                                                                                                    |                                             |                                                                                                    |          |
| Status : P8                                                         | &C Final Appro                                                                         | oval for c      | lose-out × Pending clo                                                                           | se-out × P                      | &C signature 🗶 Vendor Approval for clo                                                                                                    | se-out 🗙 Vendor Signature 🗙 Negot                                                                                                    | iation in Progress 🛪              | Signature in Pros                                                                                                    | rress × Signed ×                            |                                                                                                    |          |
| Status : P&                                                         | &C Final Approv                                                                        | oval for c<br>≑ | lose-out × Pending clo                                                                           | se-out 🗙 P                      | &C signature 🗙 Vendor Approval for clo                                                                                                    | se-out × Vendor Signature × Negot                                                                                                    | ation in Progress ×               | Signature in Pros                                                                                                    | cress × Signed ×                            | Status                                                                                                    |          |
| Status : P&<br>Code                                                 | &C Final Approv                                                                        | eval for c      | lose-out × Pending clo<br>Contract<br>test                                                       | se-out 🗙 P                      | &C signature 🗶 Vendor Approval for clo                                                                                                    | Vendor Signature X Negot     Type     Master Agreement                                                                                                    | e End Dat                         | e ¢                                                                                                    | Currency CUSD                               | Status<br>Signed                                                                                                    |          |
| Status : P&<br>Code<br>CTRO                                         | &C Final Approv<br>e<br>0000142<br>000078                                              | eval for c      | lose-out × Pending cld<br>Contract<br>test<br>Contract Test dk 04-26                             | se-out 🗶 P                      | &C signature 🗙 Vendor Approval for clo                                                                                                    | Vendor Signature × Negot     Type     Master Agreement     Master Agreement                                                                                                    | ation in Progress ×               | <ul> <li>Signature in Prog</li> <li>e          7/9/2021         7/28/2021     </li> </ul>                                                                                                    | Currency 4<br>USD<br>USD                    | Status<br>Signed<br>Vendor Signature                                                                                         |          |
| Status : P&<br>Code<br>CTRO<br>CTRO                                 | &C Final Approv<br>e<br>0000142<br>000078<br>000070                                    | ¢               | Contract Test dk 04-26<br>test sa agr                                                            | se-out × P.                     | &C signature 🗙 Vendor Approval for clo                                                                                                    | Vendor Signature × Negot      Type      Master Agreement     Master Agreement     Stand Alone Agreement                                                                                                    | ation in Progress X               | <ul> <li>Signature in Prog</li> <li>Ø</li> <li>Ø</li></ul>                                                                                                    | Currency CUSD<br>USD<br>USD                 | Status<br>Signed<br>Vendor Signature<br>Vendor Approval for close-out                                                        |          |
| Status : P8<br>Code<br>CTR0<br>CTR0<br>CTR0                         | &C Final Approv<br>e<br>0000142<br>000078<br>000070<br>000051                          | ¢               | lose-out × Pending cla<br>Contract<br>test<br>Contract Test dk 04-26<br>test sa agr<br>test amn1 | se-out X P                      | SC signature 🗙 Vendor Approval for clo                                                                                                    | Vendor Signature × Negot      Type     Master Agreement     Master Agreement     Stand Alone Agreement     Master Agreement     Master Agreement                                                           | tration in Progress X     End Dat | <ul> <li>Signature in Program</li> <li>Gravitation</li> <li>Gravitation</li> <li< td=""><td>Currency Curson<br/>USD<br/>USD<br/>USD<br/>USD</td><td>Status       Signed       Vendor Signature       Vendor Approval for close-out       P&amp;C signature</td><td></td></li<></ul>               | Currency Curson<br>USD<br>USD<br>USD<br>USD | Status       Signed       Vendor Signature       Vendor Approval for close-out       P&C signature                           |          |
| Status : PS<br>Code<br>CTRC<br>CTRC<br>CTRC<br>CTRC                 | &C Final Approv<br>e<br>0000142<br>0000078<br>0000070<br>0000051<br>0000033            | eval for c      | lose-out × Pending cla<br>Contract<br>test<br>Contract Test dk 04-26<br>test aann1<br>test12     | se-out 🗶 P                      | NC signature 🗴 Vendor Approval for clo                                                                                                    | Vendor Signature × Negot      Type     Master Agreement     Stand Alone Agreement     Master Agreement     Master Agreement     Master Agreement     Master Agreement                                      | end Dat                           | <ul> <li>Signature in Program</li> <li>Gravitation</li> <li>Gravitation</li> <li< td=""><td>Currency<br/>USD<br/>USD<br/>USD<br/>USD<br/>USD</td><td>Status       Signed       Vendor Signature       Vendor Approval for close-out       P&amp;C signature       Signed</td><td></td></li<></ul> | Currency<br>USD<br>USD<br>USD<br>USD<br>USD | Status       Signed       Vendor Signature       Vendor Approval for close-out       P&C signature       Signed              |          |
| Status : PS<br>Code<br>CTRC<br>CTRC<br>CTRC<br>CTRC<br>CTRC<br>CTRC | &C Final Approv<br>e<br>0000142<br>0000078<br>0000070<br>0000051<br>0000033<br>0000006 | eval for c      | lose-out × Pending cla<br>Contract<br>test<br>Contract Test dk 04-26<br>test aann1<br>test12     | se-out X P                      | SeC signature 🗴 Vendor Approval for clo                                                                                                    | Vendor Signature × Negot      Type     Master Agreement     Master Agreement     Master Agreement     Master Agreement     Master Agreement     Master Agreement     Master Agreement     Master Agreement | End Dat                           | <ul> <li>Signature in Program</li> <li>7/9/2021</li> <li>7/28/2021</li> <li>4/29/2021</li> <li>4/19/2022</li> <li>4/19/2021</li> </ul>                                                                                                    | Currency                                    | Status       Signed       Vendor Signature       Vendor Approval for close-out       P&C signature       Signed       Signed |          |

#### • Select Contracts and Manage Contracts.

• Select the pencil icon of the contract you wish to select subcontractors for.

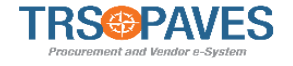

|     | TRS PAVES          | General Info. Solicitation | Contracts Orders Invoicing | g          |                           | ¢        | Admin S. | • | <b>®</b> - |
|-----|--------------------|----------------------------|----------------------------|------------|---------------------------|----------|----------|---|------------|
|     | < <sup>1</sup> 3 ☆ | Contract : Contract Tes    | st dk 04-26                |            |                           | Q Search |          |   | ⊖          |
| i   | «<br>General info  |                            |                            | 🖬 Save Sa  | ve & Close Return Approve |          |          |   |            |
| *   | Hierarchy          | Keywords                   | Relationship Status        | Commodity  | Devit                     |          |          |   |            |
| *   | Documents          |                            |                            | V Q Search | Reset                     |          |          |   |            |
| -&: | Sub-Contractors    |                            | 1                          |            |                           |          |          |   |            |
|     | Deliverables       | Add Sub-Contractor         |                            |            |                           |          |          |   |            |
|     |                    | 0 Result(s)                |                            |            | \$                        |          |          |   |            |
|     |                    |                            |                            |            |                           |          |          |   |            |
|     |                    |                            |                            |            |                           |          |          |   |            |
|     |                    |                            |                            |            |                           |          |          |   |            |
|     |                    |                            |                            |            |                           |          |          |   |            |
|     |                    |                            |                            |            |                           |          |          |   |            |
|     |                    |                            |                            |            |                           |          |          |   |            |
|     |                    |                            |                            |            |                           |          |          |   |            |
|     |                    |                            |                            |            |                           |          |          |   |            |
|     |                    |                            |                            |            |                           |          |          |   |            |
|     |                    |                            |                            |            |                           |          |          |   |            |
|     |                    |                            |                            |            |                           |          |          |   |            |
|     |                    |                            |                            |            |                           |          |          |   |            |

• Select the **Sub-Contract** tab and click **Add Sub-Contractor**.

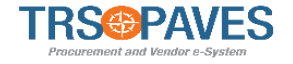

| TRS@PAVES                                                                                      | General Info. Solicitatio         | on Contracts Orders Invoicing                                                                                                    |                                                |                                                                      | 🛕 🧕 Admin S. | - 🕅- |
|------------------------------------------------------------------------------------------------|-----------------------------------|----------------------------------------------------------------------------------------------------|------------------------------------------------|----------------------------------------------------------------------|--------------|------|
| < "D ☆                                                                                         | Contract : Contract               | : Test dk 04-26                                                                                                    |                                                |                                                                      | Q Search     | 8    |
| <ul> <li>✓ General info</li> <li>iii Hierarchy</li> <li>Documents</li> <li>iii Team</li> </ul> | Keywords                          | Manage Sub-Contractor         Image Sub-Contractor         Image Sub-Contractor <th>B Save     Save &amp; Close       B Save     Close</th> <th>Return Approve</th> <th></th> <th></th> | B Save     Save & Close       B Save     Close | Return Approve                                                       |              |      |
| Sub-Contractors                                                                                | Add Sub-Contractor<br>O Result(s) | Sub-Contractor Identity Sub-Contractor Name*                                                                                                    | Legal Name*                                    | Sub-Contractor Relationship<br>Contracts ①<br>Contract Test dk 04-26 |              |      |
|                                                                                                |                                   | HQ Address Address Label ① Address Line 1* Address Line 2 Zip Code City* State/Province Country*                                                                                                    | Identifying Numbers ① Tax ID Number* Website   | Country  Commodity  Relationship Status                              |              |      |
|                                                                                                |                                   | Status<br>Draft                                                                                                    | )                                              |                                                                      |              |      |

- Complete all the required fields and enter any additional information
- Click Save

# CREATE AN INVOICE

#### Select a Purchase Order

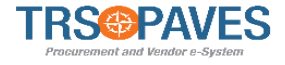

| T     | RS&F     | PAVES    | ( | General Info. Solicitation | Contracts | Orders | Invoicing   |             |              | 🗘 😫 Admin S.                 | . 👻 (TRS Test Suppl | ier) -     |
|-------|----------|----------|---|----------------------------|-----------|--------|-------------|-------------|--------------|------------------------------|---------------------|------------|
| <     | <u> </u> | ) ☆      |   | Acknowledge Orders         |           | Acknow | edge Orders |             |              | Q Se                         | earch               |            |
| r<br> | Keyword  | ls       |   | Q Search Res               | set       |        |             | _           |              |                              |                     |            |
|       | ID       |          | ¢ | Buyer Contact 🖨            | Status    | ¢ Curr | rency 🜲     | Ordered (i) | Invoiced (i) | Progress                     | Delay (d) (i)       | РО         |
| Ø     | PC       | 0000060  |   | Vaish Kashish              | Executed  | USE    | )           | 10.00       | 10.00        |                              | Ę                   | 5 👼        |
| G     | PC       | 000059   |   | PnC - approver TRS - PnC   | Executed  | USE    | )           | 10.00       | 10.00        |                              | د<br>ب              | 5 📠        |
| Ś     | PC       | 000058   |   | R H Meenakshi              | Executed  | USE    | )           | 500.00      | 500.00       |                              | کر<br>ج             | ; 📠        |
| G     | PC       | 000052-1 |   | Nair Vijith                | Executed  | USE    | )           | 20.00       | 20.00        |                              | ر<br>ب              | ; <b>m</b> |
| G     | PC       | 000047   |   | PnC - approver TRS - PnC   | Executed  | USE    | )           | 1,000.00    | 1,000.00     |                              | ر<br>ب              | ; <b>p</b> |
| G     | PC       | 000041   |   | Vaish Kashish              | Executed  | USE    | )           | 100.00      | 100.00       |                              | ر<br>ب              | ; <b>p</b> |
| G     | PC       | 000019   |   | Agarwal Manjary            | Executed  | USE    | )           | 20,000.00   | 10,000.00    |                              | ر<br>ب              | ; <b>p</b> |
| ¢.    | PC       | 000014   |   | Agarwal Manjary            | Executed  | USE    | )           | 50,000.00   | 50,000.00    |                              | ے<br>ا              |            |
| G     | PC       | 0000011  |   | R Abhilash                 | Executed  | USE    | )           | 2,000.00    | 2,000.00     | Initialized; Supplier Review | <u>ح</u>            | 5 👼        |
| G     | PC       | 000006   |   | Agarwal Manjary            | Executed  | USE    | )           | 20,000.00   | 20,000.00    | Initialized; Supplier Review | ر<br>ب              | ; 📠        |
| 1     | 10 Resul | lt(s)    |   |                            |           |        |             |             |              |                              |                     | ۵          |

Invoicing will occur after a proposal has been awarded and a contract created.

- Select Orders and Acknowledge Orders.
- Select the pencil icon next to the purchase order that is ready for Supplier review.

#### Acknowledge the Purchase Order

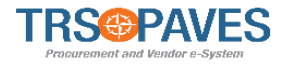

| < <sup>1</sup> 公                   | PO: PO000058 - Copy of Test script1 -TRS Test Supplier - TRS Test Set               | upplier (Exec                                                         |
|------------------------------------|-------------------------------------------------------------------------------------|-----------------------------------------------------------------------|
| <ul> <li>Purchase Order</li> </ul> | Reject                                                                              | Create Invoice                                                        |
| Invoices                           | Header                                                                              | Ship to                                                               |
|                                    | Name<br>Copy of Test script1 -TRS Test Supplier<br>PO Supplier<br>TRS Test Supplier | US<br>1000 Red River Street<br>78701 Austin<br>Texas<br>UNITED STATES |
|                                    | Department Board of Trustees Legal Company                                          |                                                                       |
|                                    | TRS Order Date                                                                      |                                                                       |
|                                    | 4/7/2021<br>Buyer Contact                                                           | Delivery & Payment                                                    |
|                                    | Supplier Contact                                                                    | 30 days invoice date                                                  |
|                                    | Currency                                                                            |                                                                       |

- Review the information in the purchase order.
- If the information is satisfactory, click **Confirm** to acknowledge the order.
- If the information is not satisfactory, click **Reject** and PAVES will send the task back to TRS. (**Note**: When you reject an order, include the reason in the pop-up comment box)

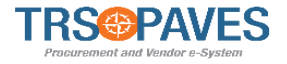

| PO: PO000058 - Copy of Test script1 -TRS Test Supplier -                | TRS Test Supplier (Exec     | Q Search |                           |
|-------------------------------------------------------------------------|-----------------------------|----------|---------------------------|
|                                                                         | Create Invoice              |          |                           |
| <ul> <li>Data has been saved</li> <li>Validated successfully</li> </ul> |                             |          | ×                         |
| Header                                                                  | Ship to                     |          | Bill to                   |
| Name<br>Copy of Test script1 -TRS Test Supplier                         | US<br>1000 Red River Street |          | US<br>1000 Rec<br>78701 A |
| PO Supplier<br>TRS Test Supplier                                        | Texas<br>UNITED STATES      |          | Texas<br>UNITED           |
| Department<br>Board of Trustees                                         |                             |          |                           |
| Legal Company<br>TRS                                                    |                             |          |                           |
| Order Date<br>4/7/2021                                                  | Delivery & Payment          |          |                           |
| Buyer Contact<br>R H Meenakshi                                          | Payment Terms               |          |                           |
| Supplier Contact                                                        | 30 days invoice date        |          |                           |

• Once confirmed, click **Create Invoice**.

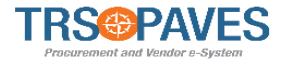

| 2/1 (ACA) (ACA) (ACA)                                                                                                  |                                                      |                             |          |                         |                                  |                  |       | Q, Search                                                                                                    | ₽ |
|----------------------------------------------------------------------------------------------------|------------------------------------------------------|-----------------------------|----------|-------------------------|----------------------------------|------------------|-------|----------------------------------------------------------------------------------------------------|---|
|                                                                                                    |                                                      | 6                           | Save S   | we & Close              | Validate                         | Cancel Invoice   |       |                                                                                                    |   |
| nvoice header                                                                                                    |                                                      | Payment Information         | Orders   | /Contracts              |                                  |                  |       | Legal Invoice                                                                                                    |   |
| upplier Invoice Number*                                                                                                | Currency                                             | Payment Terms               | Order    |                         |                                  |                  |       | 0 d Cirk or Drar to add a file                                                                                                    |   |
|                                                                                                    | USD                                                  | 30 days invoice date        | P0000    | 145 - Amendm            | ent request 5/26/2               | 021 PO000124-    |       |                                                                                                    |   |
| nvoice Date*                                                                                                    | Contact                                              | Due Date                    | Accen    | II UNE                  |                                  |                  |       |                                                                                                    |   |
| 6/15/2021                                                                                                    | test1 acc O •                                        |                             | Contract |                         |                                  |                  |       | Attached Files                                                                                                    |   |
| iupplier                                                                                                    | Supplier Remit-To Address *                          |                             |          |                         |                                  |                  |       | (in the second second s |   |
| ACCENTURE                                                                                                    | •                                                    |                             |          |                         |                                  |                  |       | <ul> <li># Click or Drag to add files</li> </ul>                                                                                                    |   |
| Department                                                                                                    | Buyer                                                |                             |          |                         |                                  |                  |       |                                                                                                    |   |
| 100 - Board of Trustees                                                                                                | Nair Vijith                                          |                             |          |                         |                                  |                  |       | PAR Form                                                                                                    |   |
| ervice End Date*                                                                                                    |                                                      |                             |          |                         |                                  |                  |       |                                                                                                    |   |
| (I)                                                                                                    |                                                      |                             |          |                         |                                  |                  |       |                                                                                                    |   |
| 2 2 2 2 1 1 1 1                                                                                                    |                                                      | 1                           |          |                         |                                  |                  |       |                                                                                                    |   |
| Products / services                                                                                                    |                                                      |                             |          |                         |                                  |                  |       |                                                                                                    |   |
|                                                                                                    |                                                      |                             |          |                         |                                  |                  |       |                                                                                                    |   |
|                                                                                                    |                                                      |                             |          |                         |                                  |                  |       |                                                                                                    |   |
| Add Order Items                                                                                                    |                                                      |                             |          |                         |                                  |                  | 212   |                                                                                                    |   |
| Add Order Items<br>PO / Contract                                                                                       |                                                      | E Item Name                 | ⇒ Due ⇒  | QTY =                   | UP Excl. Tax $\equiv$            | Amnt (Excl. Tax) | Diff. |                                                                                                    |   |
| Add Order Items PO / Contract PO000145 - Amendment reg ACCENTURE/1                                                     | uest 5/26/2021 PQ000124-                             | E Item Name<br>Bags         | Due :    | QTY =                   | UP Excl. Tax =<br>20.00          | 400.00           | Deff. |                                                                                                    |   |
| Add Order Keens<br>PO / Contract<br>PO000145 - Amendment req<br>ACCENTURE/1<br>PO000145 - Amendment req<br>ACCENTURE/2 | uest 5/26/2021 PQ000124-<br>uest 5/26/2021 PQ000124- | E Item Name<br>Bags<br>test | 3 Due 3  | QTY =<br>20.00<br>21.00 | UP Excl. Tax =<br>20.00<br>25.00 | 400.00<br>525.00 | Diff. |                                                                                                    |   |

- Enter Supplier Invoice Number, Supplier Remit-To Address, Invoice Due Date, and Service End Date.
- Attach the Legal Invoice.
- Click Save

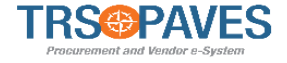

| invoice header                                                  |                             | Payment Information  | Orders/Contracts |                          |                  |                  | Legal Invoice  |                                |
|-----------------------------------------------------------------|-----------------------------|----------------------|------------------|--------------------------|------------------|------------------|----------------|--------------------------------|
| Supplier Invoice Number*                                        | Currency                    | Payment Terms        | Order            |                          |                  |                  |                | Gick or Drag to add a file     |
|                                                                 | USD                         | 30 days invoice date | POOD             | 0145 - Amendmen<br>NTURE | t request 5/26/2 | 021 PO000124-    |                | 1080 Contractor (1000)         |
| woice Date*                                                     | Contact                     | Due Date             | Control          | 4 <sup>-</sup>           |                  |                  |                |                                |
| 6/15/2021                                                       | test1 acc O +               |                      | Contrac          | Contract                 |                  |                  | Attached Files |                                |
| upplier                                                         | Supplier Remit-To Address * |                      |                  |                          |                  |                  |                | (in Community )                |
| ACCENTURE                                                       | •                           |                      |                  |                          |                  |                  |                | G # Click or Drag to add files |
| lepartment                                                      | Buyer                       |                      |                  |                          |                  |                  |                |                                |
| 100 - Board of Trustees                                         | Nair Vijith                 |                      |                  |                          |                  |                  |                | PAR Form                       |
| Troducts / services                                             |                             |                      |                  |                          |                  |                  |                | # Click or Drag to add a file  |
| Add Order Items<br>PO / Contract                                | ]                           | Item Name            | : Due :          | QTY :                    | UP Excl. Tax 🚦   | Amnt (Excl. Tax) | Diff.          |                                |
| PO000145 - Amendment request 5/28/2021 PO000124-<br>ACCENTURE/1 |                             | Bags                 |                  | 20.00                    | 20.00            | 400.00           |                |                                |
| PO000145 - Amendment request 5/26/2021 PO000124-<br>ACCENTURE/2 |                             | test                 |                  | 21.00                    | 25.00            | 525.00           |                |                                |
|                                                                 |                             |                      |                  |                          |                  |                  |                |                                |

- Review the Line Order Items in the Invoice. These line items are automatically loaded and are read-only except for the **Qty** field.
- Enter the Quantity for each line item. (Note: Partial invoices can be created this way.)
- Click Add Order Items to deselect/remove invoiceable order items.
- Click Save.

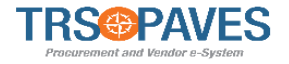

| Invoice INV000067 - 50                                                               | 0.00 - Draft - TRS      | _                                            | Q Search          | ▶ ⊖       |                       |                 |
|--------------------------------------------------------------------------------------|-------------------------|----------------------------------------------|-------------------|-----------|-----------------------|-----------------|
|                                                                                      |                         | B Save Save & Close Validate                 | Cancel Invoice    |           |                       |                 |
| <ul> <li>Fields marked by an asterisk</li> <li>Expected date format: M/d/</li> </ul> | * are mandatory<br>YYYY |                                              |                   |           |                       | ×               |
|                                                                                      |                         | Message from webpage X                       |                   |           |                       |                 |
| Invoice header - Draft                                                               |                         |                                              | Information       |           | Orders/Contracts      |                 |
| Supplier Invoice Number* Currency                                                    |                         | Po you really want to validate this invoice? | erms Due Date     |           | Order                 |                 |
| INV 97531                                                                            | USD                     |                                              | nvoice date 🛛 🐱 🗸 | 5/15/2021 | PO000058 - Copy of Te | est script1 -TR |
| Invoice Date*                                                                        |                         |                                              |                   |           |                       |                 |
| 4/15/2021                                                                            |                         | OK Cancel                                    |                   |           | Contract              |                 |
| Supplier                                                                             | Supplier Remit-To Add   | ress contact                                 |                   |           |                       |                 |
| TRS Test Supplier                                                                    |                         | •                                            |                   |           |                       |                 |
| Department                                                                           | Requisitioner           |                                              |                   |           |                       |                 |
| Board of Trustees                                                                    |                         | •                                            |                   |           |                       |                 |
|                                                                                      |                         |                                              |                   |           |                       |                 |
|                                                                                      |                         |                                              |                   |           |                       |                 |

#### Products / services

- Click **Validate** to send the invoice to TRS.
- Click **OK** to confirm the validation.

# Supplier Management for Existing Suppliers COURSE SUMMARY

# **Learning Objectives**

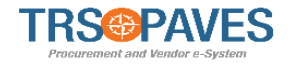

#### You should now be able to:

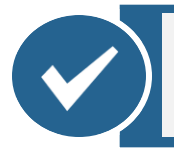

Understand the Navigation within PAVES

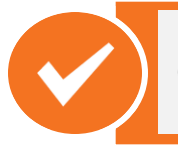

Create and submit Supplier Change Requests

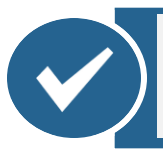

Respond to Solicitations in PAVES

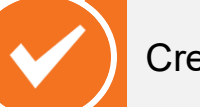

Create an Invoice in PAVES